# カンタン金銭出納帳 V8

Copyright © 1995-2022 by ITOU Hiroyasu.

## **Table of contents**

| はじめに                 | 3  |
|----------------------|----|
| ようこそ                 | 3  |
| Version 8 で変わったこと    | 3  |
| 制限事項                 | 4  |
| セットアップ方法             | 4  |
| セットアップ先とデータファイルの保存先  | 5  |
| データファイルを使い分ける        | 5  |
| アンインストールするには         | 6  |
| 使い方                  | 6  |
| レコードナビゲータボタンの種類      | 7  |
| グリッド(ワークシート)の操作      | 8  |
| グリッドのスクロールバー         | 8  |
| [金銭出納帳]ページ           | 8  |
| 勘定科目の一覧              | 9  |
| [範囲]オプション1           | 0  |
| 金銭出納帳1               | 0  |
| 並べ方1                 | .1 |
| 入力用テキストボックス1         | .1 |
| 摘要欄のドロップダウンリストと履歴1   | 2  |
| ウィンドウ下部にあるボタンの役割1    | 3  |
| グリッドの1行おきの色と画面位置の保存1 | 3  |
| グリッドのフォントと文字サイズの変更1  | 4  |
| [印刷/集計]ページ1          | 5  |
| [金銭出納帳印刷]ページ1        | 5  |
| [科目別集計/印刷]ページ1       | .7 |
| [区分別集計]ページ1          | .8 |
| [科目修正]ページ2           | 0  |
| [レコード管理]ページ2         | .1 |
| [バックアップ]ページ2         | 2  |
| パスワード・インデックス・データ移行2  | 3  |
| パスワードの設定/変更/削除2      | 3  |
| インデックスの再作成           | .6 |
| V6 から V8 へのデータの移行 2  | 7  |
| [フリー設計]ウィンドウ2        | .8 |
| デフォルトのレポート定義ファイル2    | 9  |
| レポート定義ファイルを使い分ける2    | 9  |
| ファイル一覧3              | 0  |
| 転載・配布について3           | 1  |
| 免責事項                 | 1  |

## はじめに

## カンタン金銭出納帳は、単純かつ簡単な操作で記帳と集計、印刷が行なえる金銭出納帳です。現金 での入金と出金だけを扱い、預金口座や自動引き落としなどには対応していません。 単機能ですから、操作もカンタンになっています。

| ■ カンタン金銭出納帳V8      | - Data: C | :¥Users   | ¥CatHir                   | o¥Docu | uments¥Kinse        | enV8¥Ta | ble      |            |              |               |                   |               |        |                | _        |             | X         |
|--------------------|-----------|-----------|---------------------------|--------|---------------------|---------|----------|------------|--------------|---------------|-------------------|---------------|--------|----------------|----------|-------------|-----------|
| 金銭出納帳(S)印          | 刷/集計(     | (T)       | 科目修                       | 正(K)   | レコード管               | 理(M)    | バック      | アップ        | (B)          | ×             | (N)               |               | お知らせ   |                |          |             |           |
|                    |           | ×         | א-בע                      | 数: 1   | 100                 |         |          |            | ● 日          | /<br>付順(H)    | ) Oj              | <br>-卜* 順(    | J) 〇入力 | 順(F)           | <b>.</b> | §了(Q)       |           |
| 範囲( <u>G</u> )     |           | ALL       | 1月                        | 2月     | 3月                  | 4月      | 5月       | 6          | 3            | 7月            | 8月                | 9月            | 10月    | 11月            | 12月      |             |           |
| 00000~0999 05000   | ~5999     | 年月E       | Э                         | コード    | 勘定科目名               |         | 区分       |            | 摘要           |               |                   |               | 入金     | 出金             | 残高       |             | ^         |
| 0 1000~1999 0 8000 | ~7999     | 2000/     | /01/01                    | 2009   | 交際費                 |         |          |            | お年日          | £             |                   |               |        | 5,000          |          | 61,563      |           |
| ○3000~3999 ○8000   | ~8999     | 2000/     | /01/02                    | 2002   | ソフト費                |         | 伊藤       |            | J &          | P渋谷           | 吉                 |               |        | 6,800          |          | 54,763      |           |
| ○4000~4999 ●全項日    | 8         | 2000/     | /01/03                    | 2001   | 資料費                 |         | 久保田      |            | 紀伊           | 國屋書原          | 吉                 |               |        | 600            |          | 54,163      |           |
| 1001 普通預金          |           | 2000/     | /01/04                    | 2006   | 発送郵送費               |         |          |            | クロネ          | コヤマト          |                   |               |        | 640            |          | 53,523      |           |
| 1999 繰り越し          |           | 2000/     | /01/04                    | 2001   | 資料費                 |         |          |            | 紀伊           | 國屋書           | 吉                 |               |        | 1,000          |          | 52,523      |           |
| 2001 資料費           |           | 2000/     | /01/05                    | 2012   | 租税公課                |         |          |            | 切手           | 代             |                   |               |        | 2,000          |          | 50,523      |           |
| 2002 ソフト費          |           | 2000/     | /01/05                    | 2003   | 備品費                 |         |          |            | 紀伊           | 國屋書           | 吉                 |               |        | 1,500          |          | 49,023      |           |
| 2003 備品費           |           | 2000/     | /01/05                    | 2005   | 通信費                 |         |          |            |              |               |                   |               |        | 540            |          | 48,483      |           |
| 2004 消耗品費          |           | 2000/     | /01/07                    | 3001   | 売 上                 |         |          |            | 顧客           |               |                   |               | 5,000  |                |          | 53,483      |           |
| 2005 通信費           |           | 2000/     | /01/25                    | 2001   | 資料費                 |         |          |            | 芳林           | 堂             |                   |               |        | 500            |          | 52,983      |           |
| 2000 光达到达負         |           | 2000/     | /01/26                    | 2002   | ソフト費                |         | 伊藤       |            | J &          | P渋谷の          | Ē                 |               |        | 5.000          |          | 47.983      |           |
| 2007 元派費           | -         | 2000/     | /01/26                    | 2001   | 資料書                 |         | 田中       |            | 芳林           | 堂             |                   |               |        | 600            |          | 47.383      |           |
| 2009 交際費           |           | 2000/     | /01/26                    | 2003   | 備品費                 |         |          |            | 文具           | 屋             |                   |               |        | 300            |          | 47.083      |           |
| 2010 家 賃           |           | 2000/     | /01/31                    | 2003   | 備品費                 |         |          |            | 文旦           | <u>一</u><br>屋 |                   |               |        | 600            |          | 46,483      |           |
| 2011 保険料           |           | 2000/     | /02/01                    | 2002   | ソフト費                |         | 久保田      |            | テスト          |               |                   |               |        | 5.000          |          | 41,483      |           |
|                    | ¥         | ,         |                           |        |                     |         |          |            |              |               |                   |               |        |                |          |             | ×         |
|                    | 年月日(Y)    |           | ]-ኑ* ( <u>D</u> )         | 勘定科    | 相名                  | ⊠5      | }<br>~~~ | ł          | 商要( <u>E</u> | ) [] ["[      | <u>197° ዓ</u> ້ງ: | ン図履           | 歴 多 入  | 、金( <u>I</u> ) | 出金       | <u>ε(U)</u> |           |
|                    | 2000/02/  | /01 15    | 2002                      | אַלען  | <b></b>             | \久      | 保田       | ~          |              |               |                   |               | ~      |                |          | 5,0         | 00        |
| Version            | □ 1行おき    | に色を付り位置とサ | ける<br>イス <sup>®</sup> を保存 | 字する    | 他の設定<br>AA フォントの設 な | Ē       |          | <b>+</b> i | 当加( <u>A</u> | <b>)</b> 8    | ぷ キャンセ,           | ₩( <u>C</u> ) | √ 確定   | ( <u>O</u> )   | 残高霄      | 再計算(月       | <u>R)</u> |

Created with the Personal Edition of HelpNDoc: Easily create CHM Help documents

## ようこそ

パソコンやスマホのアプリなどを使えば、入出金の管理や家計管理が簡単にできる時代になりました。しかし、小さな催し物や自治会、サークル活動等での出納管理には、簡単にデータの使い分けができる 単機能な金銭出納帳が役立つものです。

カンタン金銭出納帳はプログラムの引数に異なるフォルダ(ディレクトリ)名を指定するだけでデータファ イルの使い分けが簡単に行なえます。これはカンタン金銭出納帳の使いやすさの一つです。

Created with the Personal Edition of HelpNDoc: Easy CHM and documentation editor

## Version 8 で変わったこと

今回のバージョンでは、データベースエンジンを BDE(Borland Database Engine)から Elevate Software 社製の DBISAM に変更しました。 DBISAM は高速でコンパクトな RDBMS エンジンです。 これによってセットアップ用のファイルのサイズが小さくなりました。 また、 データファイルの形式が変更されま した。 カンタン金銭出納帳 V8 プログラムのインストール先が、"C:¥Program Files (x86)¥ACC¥カンタン 金銭出納帳 V8"フォルダになりました。

デフォルトでのデータの保存先が「C:¥Users¥ユーザー名¥Documents¥KinsenV8¥Table」になり ました。また、データベースファイルの保存先フォルダ(ディレクトリ)を絶対パス名で引数としてカンタン 金銭出納帳 V8 を実行すると、その指定されたフォルダが作成され、その中にデータが保存されるように なりました。この結果、複数のデータファイルの使い分けが簡単になりました。

印刷用のコンポーネントを FastReport に変更しました。印刷用の帳票のデザインが[フリー設計]ウィンドウで行なえます。

Created with the Personal Edition of HelpNDoc: Create help files for the Qt Help Framework

制限事項

画面解像度 1024×768 ドット以上

OS Windows 10、Windows 11 での動作確認済み。それ以前の Windows でも動作可能と 思われますが未確認です。

Created with the Personal Edition of HelpNDoc: Full-featured EBook editor

セットアップ方法

インターネットからダウンロードしたファイルを解凍すると、解凍先フォルダーに Kinsenv8inst.exe が保存されます。このファイルを実行すると次の画面が表示されます。

| 🚔 カンタン金銭出納帳V8 | セットアップ                  | × |
|---------------|-------------------------|---|
|               | カンタン金銭出納帳V8 をインストールします。 |   |
|               | <b>*</b>                |   |
|               | (C) 2022 ITOU Hiroyasu  |   |
| EXEpress CX   | < 戻る(B) 次へ(N) > キャンセル   | , |

[次へ]ボタンをクリックして、あとは画面の指示に従ってください。セットアップが終わると、カンタン金銭出

## 納帳 V8 が実行され、次の画面が表示されます。

| ■ カンタン金銭出納帳V8                            | 3 - Data: C      | :¥Users | €CatHir        | o¥Doc        | uments¥Kins | senV8¥Ta | ble |         |           |            |               |           |                | - 🗆      | ×         |
|------------------------------------------|------------------|---------|----------------|--------------|-------------|----------|-----|---------|-----------|------------|---------------|-----------|----------------|----------|-----------|
| 金銭出納帳(S) 印                               | 〕刷/集計(           | (T)     | 科目修            | <u></u> ш(к) | レコード智       | 管理(M)    | バック | ワアップ(B) | >         | (N)        |               | お知らt      | ž              |          |           |
|                                          | - 🗸              | ×       | レコード           | 数: (         | 0           |          |     | ۰E      | ]付順(H)    | 01-        | -ド順(し         | ) 0入力     | ]順(F)          | ▲ 終了(Q)  |           |
| 範囲( <u>G</u> )                           |                  | ALL     | 1月             | 2月           | 3月          | 4月       | 5月  | 6月      | 7月        | 8月         | 9月            | 10月       | 11月            | 12月      | _         |
| 00000~0999 05000                         | 0∼5999<br>0∼6999 | 年月E     | ]              | ゴード          | 勘定科目名       |          | 区分  | 摘要      |           |            |               | 入金        | 出金             | 残高       |           |
| ○ 2000~2999 ○ 7000<br>○ 3000~3999 ○ 8000 | 0∼7999<br>0∼8999 | -       |                |              |             |          |     |         |           |            |               |           |                |          |           |
| ○4000~4999 ●全項<br>コード 勘定科目               | ίΗ               |         |                |              |             |          |     |         |           |            |               |           |                |          |           |
|                                          |                  |         |                |              |             |          |     |         |           |            |               |           |                |          |           |
|                                          |                  |         |                |              |             |          |     |         |           |            |               |           |                |          |           |
|                                          |                  |         |                |              |             |          |     |         |           |            |               |           |                |          |           |
|                                          |                  |         |                |              |             |          |     |         |           |            |               |           |                |          |           |
|                                          |                  |         |                |              |             |          |     |         |           |            |               |           |                |          |           |
|                                          |                  |         |                |              |             |          |     |         |           |            |               |           |                |          |           |
|                                          |                  |         |                |              |             |          |     |         |           |            |               |           |                |          |           |
|                                          |                  |         |                |              |             |          |     |         |           |            |               |           |                |          |           |
|                                          |                  |         |                |              |             |          |     |         |           |            |               |           |                |          |           |
|                                          | 年月日(Y)           | ।<br>ज  | -ド( <u>D</u> ) | 勘定科          | 相名          | 区分       | t   | 摘要(]    | E) □ ト*I  | 197° 9° 9) | ☑履            | 歴 🎤 🖯     | 入金( <u>I</u> ) | 出金(U)    | _         |
|                                          | □ 1行おき           | に色を付    | ける             |              | 1 色の設定      |          | Г   |         |           | 17 July 1  | 1/->          | // 1999au | 7(-)           |          |           |
| Version                                  | □終了時0            | の位置とサイ  | なを保存           | 存する          | AA フォントの設   | 定        |     | +追加(    | <u>A)</u> | ぶ キャンセ     | И( <u>с</u> ) | - ◇ 確気    | E( <u>0</u> )  | 圓残高再計算(Ⅰ | <u>R)</u> |

Created with the Personal Edition of HelpNDoc: What is a Help Authoring tool?

## セットアップ先とデータファイルの保存先

「カンタン金銭出納帳 V8」をインストールすると、デフォルトのインストール先フォルダは、

C:¥Program Files (x86)¥ACC¥カンタン金銭出納帳 V8

になります。

また、[カンタン金銭出納帳 V8]を実行すると、各ユーザーのドキュメントフォルダに Table フォルダが作成され、そのフォルダ内にデータファイルが作成されます。 基本的な保存先は、

C:¥Users¥ユーザー名¥Documents¥KINSENV8¥Table

になります。

Created with the Personal Edition of HelpNDoc: Free CHM Help documentation generator

## データファイルを使い分ける

データファイルの作成先を変更したい場合は、スタートメニューから実行する[カンタン金銭出納帳 V8] のショートカットを作成後、そのプロパティでリンク先を指定してください。たとえばドライブ D の MyData フォルダとしたいときは、次のようにプロパティでリンク先を指定します。

"C:¥Program Files (x86)¥ACC¥カンタン金銭出納帳 V8¥KINSEN.EXE" D:¥MyData

パラメータとして与えるフォルダ名が別々のフォルダを指していれば、そのフォルダ内のデータを使用します。 従って、使用するデータベースファイルをフォルダ名で簡単に切り換えることができます。

なお、指定したフォルダがなければ、そのフォルダが作成され、同時にデータファイルも指定したフォルダ内 に作成されます。

Created with the Personal Edition of HelpNDoc: Write eBooks for the Kindle

## アンインストールするには

[設定]→[アプリ]→[アプリの機能]やコントロールパネルの[プログラムと機能]でアンインストールできます。

ただし、デフォルトのインストール先に作成された Table フォルダとそのフォルダ内のデータファイルおよび INI フォルダ内にインストール後に作成された設定ファイルは残ります。データファイルや設定ファイルを残 さずに削除したい場合は、ご注意ください。

Created with the Personal Edition of HelpNDoc: Produce Kindle eBooks easily

#### 使い方

「カンタン金銭出納帳 V8」を起動すると、ボタンで切り換えるノートブック形式の画面が表示されます。 「金銭出納帳」「印刷/集計」「メモ」「科目修正」「レコード管理」「バックアップ」が主要なページです。

| 「金銭出納帳」ページ  | レコードの入力を行ないます。             |
|-------------|----------------------------|
| 「印刷/集計」ページ  | 金銭出納帳の印刷や科目ごとの集計と印刷を行ないます。 |
| 「科目修正」ページ   | 勘定科目と区分の登録や修正、削除を行ないます。    |
| 「レコード管理」ページ | レコードの削除やレコードの読み込みを行ないます。   |
| 「バックアップ」ページ | データファイルのバックアップを行ないます。      |
| 「メモ」ページ     | メモを取っておくことができます。           |
| 「お知らせ」ページ   | バージョン番号などの表示を行なっています。      |

以下の画面は、「レコード管理」画面を開き、サンプルデータを読み込んだ直後の画面です。

| ■ カンタン金銭出納帳V8      | B - Data: C      | C:¥Users       | ¥CatHir                   | o¥Docu | uments¥Kins                                              | enV8¥Ta | able |         |                     |           |                              |          |                | - 🗆                  | $\times$      |
|--------------------|------------------|----------------|---------------------------|--------|----------------------------------------------------------|---------|------|---------|---------------------|-----------|------------------------------|----------|----------------|----------------------|---------------|
| 金銭出納帳(S) 印         | 刷/集計             | (T)            | 科目修                       | 正(K)   | レコード管                                                    | 理(M)    | バックフ | アップ(B)  | ×                   | ŧ(N)      |                              | お知らせ     | t              |                      |               |
|                    | - 1              | ×              | א-בע                      | 数: :   | 100                                                      |         |      | •       | -'                  | ۰EO       | <br>_卜`順(J                   | )〇入力     | 順(F)           | <u>∎</u> 終了( <u></u> | 2)            |
| 範囲( <u>G</u> )     |                  | ALL            | 1月                        | 2月     | 3月                                                       | 4月      | 5月   | 6月      | 7月                  | 8月        | 9月                           | 10月      | 11月            | 12月                  |               |
| 00000~0999 05000   | 0~5999           | 年月6            | Э                         | コード    | 勘定科目名                                                    |         | 区分   | 摘要      |                     |           |                              | 入金       | 出金             | 残高                   | ^             |
| 01000~1999 06000   | )~6999<br>∖~7999 | 1999/          | /12/03                    | 2006   | 発送郵送費                                                    |         |      | クロオ     | ミコヤマト               |           |                              |          | 63             | 0                    |               |
| ○ 3000~3999 ○ 8000 | ~8999            | 1999/          | /12/03                    | 2006   | 発送郵送費                                                    |         |      | 佐川      | 急便                  |           |                              |          | 63             | 0                    |               |
| ○4000~4999 ●全項     | 18               | 1999/          | /12/03                    | 2006   | 発送郵送費                                                    |         |      | クロオ     | ペコヤマト               |           |                              |          | 63             | 0                    |               |
| コード 勘定科目           | ^                | 2000/          | /01 /01                   | 2009   | 交際費                                                      |         |      | お年      | 玉                   |           |                              |          | 5,00           | 0                    |               |
| 1001 普通預金          |                  | 2000/          | /01 /02                   | 2002   | ソフト費                                                     |         | 伊藤   | J&F     | ⊃渋谷店                |           |                              |          | 6,80           | 10                   |               |
| 1999 繰り越し          |                  | 2000/          | /01 /03                   | 2001   | 資料費                                                      |         | 久保田  | 紀伊      | 國屋書印                | 5         |                              |          | 60             | 0                    |               |
| 2001 資料費           |                  | 2000/          | /01/04                    | 2006   | 発送郵送費                                                    |         |      | <br>クロオ | マコヤマト               | _         |                              |          | 64             | 0                    |               |
| 2002 ソフト費          |                  | 2000/          | /01/04                    | 2001   | 資料費                                                      |         |      | 紀伊      | 國屋書店                | 5         |                              |          | 1,00           | 10                   |               |
| 2003 備品費           |                  | 2000/          | /01/05                    | 2012   | 植祝公課<br>(#日.#                                            |         |      | 切手      | 竹                   | -         |                              |          | 2,00           | 0                    |               |
| 2004 消耗品費          |                  | 2000/          | /01/05                    | 2003   | いる資                                                      |         |      | 和17     | '國座書に               | 5         |                              |          | 1,50           | 0                    |               |
| 2005 通信費           |                  | 2000/          | /01/05                    | 2005   | 通信貸<br>吉 L                                               |         |      | 商坊      | ,                   |           |                              | E 000    | 54             | 0                    |               |
| 2006 発送郵送費         |                  | 2000/          | /01/07                    | 3001   | 元 上<br>次判連                                               |         |      |         | 一                   |           |                              | 5,000    | 50             | 0                    |               |
| 2007 光熱費           |                  | 2000/          | /01/25                    | 2001   | 見竹茸                                                      |         | 伊藤   | 75 14   | 、足<br>つ)注公庁         |           |                              |          | 5.00           | 0                    |               |
| 2008 交通費           |                  | 2000/          | /01/20                    | 2002   | シバ査                                                      |         | 日由   |         | - /// (107)石<br>(合) |           |                              |          | 5,00           | 10                   |               |
| 2000 文溫貞           |                  | 2000/          | /01/20                    | 2001   | 備品費                                                      |         | шт   | 71/1    | ·王<br>.屋            |           |                              |          | 30             | in                   |               |
| 2009 文际复           |                  | 2000/          | /01/31                    | 2003   | 備品費                                                      |         |      | 文旦      | .屋                  |           |                              |          | 60             | 10                   |               |
| 2010 家員            |                  | ▶ 2000/        | /02/01                    | 2002   | ソフト費                                                     |         | 久保田  | テスト     | ````                |           |                              |          | 5.00           | 10                   |               |
| 2011 1末映和          | ~                |                |                           |        |                                                          |         |      |         |                     |           |                              |          | -,             |                      | ~             |
| L                  | 年日日(V)           | , · ·          | 1- <sup>ג</sup> (D)       | 御定到    | 日夕                                                       | X4      | +    | 摘要/1    | =)                  | «ገ° ላ° ሰነ |                              | THE RE T | (全(1)          | 出全(11)               |               |
|                    |                  | /              |                           |        | ー<br>山<br>走                                              |         | ,0m  |         | =/ = / "            |           | / 1/182                      |          | ( <u>m(</u> =) |                      | 000           |
|                    | 2000/02          | 701 🔟          | 2002                      | יחלפן  | Ĭ                                                        |         | ま田   | -1XT    |                     |           |                              |          |                | 5                    | ,000          |
| Version            | □ 1行おき           | きに色を付<br>の位置とサ | ける<br>イス <sup>*</sup> を保存 | 字する [  | 1000日 (1110日) (1110日)<br>1110日 (1110日)<br>1110日) (1110日) | ŧ       |      | +追加(    | A) X                | \$ キャンセ   | $\mathcal{W}(\underline{C})$ | ⊘ 確定     | ( <u>o</u> )   | 残高再計算                | I( <u>R</u> ) |

Created with the Personal Edition of HelpNDoc: Easy EBook and documentation generator

## レコードナビゲータボタンの種類

金銭出納帳の一覧やメモページなどには、[|<]、[<]などのレコードナビゲータボタンが表示されます。 このナビゲータボタンをクリックすると、操作対象のレコードを示すレコードポインタの移動や、レコードの削 除などが行なえます。

| [ <] | 最初のレコードに移動します。                               |
|------|----------------------------------------------|
| [<]  | 前のレコードに移動します。                                |
| [>]  | 次のレコードに移動します。                                |
| [> ] | 最後のレコードに移動します。                               |
| [+]  | レコードを挿入します。[メモ]ページと[科目修正]ページのレコードナビゲータに表示されま |
|      | す。[金銭出納帳]ページには表示されません。                       |
| [-]  | レコードポインタのあるレコードが削除されます。一覧表ではレコードインジケータ(右向き▲) |
|      | の表示されているレコードが削除されます。削除前に確認メッセージが表示されます。      |
| [レ]  | 変更を加えたレコードを登録します。                            |
| [×]  | 編集を取り消して編集前の状態に戻ります。新規にレコードを追加しているときは、キャンセ   |
|      | ルします。                                        |

Created with the Personal Edition of HelpNDoc: Full-featured Help generator

## グリッド(ワークシート)の操作

表計算ソフトのワークシートと違い、[Shift]キー+矢印キーなどでの範囲の選択はできません。 [Home]キー、[End]キー、[Ctrl]+[Home]キー、[Ctrl]+[End]キーなどは、一般的な表計算ソ フトと同じように動作します。

| [Home]‡–         | レコードの行頭にカーソルが移動します。                            |  |  |  |  |  |  |  |  |
|------------------|------------------------------------------------|--|--|--|--|--|--|--|--|
| [End]‡–          | コードの行末にカーソルが移動します。                             |  |  |  |  |  |  |  |  |
| [Ctrl]+[Home]‡-  | 先頭行にカーソルが移動します。                                |  |  |  |  |  |  |  |  |
| [Ctrl]+[End]‡-   | 最終行にカーソルが移動します。                                |  |  |  |  |  |  |  |  |
| [F2]‡–           | 編集モードに入ります。                                    |  |  |  |  |  |  |  |  |
| [Insert]‡–       | レコードを新規に挿入します。(レコードの挿入は、 <b>[追加]</b> ボタンのクリックで |  |  |  |  |  |  |  |  |
|                  | 行なうことをお勧めします。)                                 |  |  |  |  |  |  |  |  |
| [Ctrl]+[Delete]‡ | レコードを削除します。(レコードを削除するかどうかの確認ダイアログボックス          |  |  |  |  |  |  |  |  |
| <b>—</b>         | が表示されます。)                                      |  |  |  |  |  |  |  |  |

なお、グリッド上で編集や追加などが行なえるのは、[金銭出納帳]ページの金銭出納帳と、[科目修正]ページの勘定科目だけです。その他のグリッドでは編集できません。

Created with the Personal Edition of HelpNDoc: Free Web Help generator

#### グリッドのスクロールバー

各グリッドには、スクロールバーが表示されています。両端の矢印をクリックすると1行あるいは1列の移 動が行なえます。

Created with the Personal Edition of HelpNDoc: Free EBook and documentation generator

[金銭出納帳]ページ

このページは、レコード入力用です。

| ◎ カンタン金銭出納帳V8 -     | Data: C          | :¥Users       | ¥CatHir                   | o¥Doci       | uments¥Kins                           | enV8¥Ta | ble          |                    |                  |                              |              |        |                | _   |                | ×  |
|---------------------|------------------|---------------|---------------------------|--------------|---------------------------------------|---------|--------------|--------------------|------------------|------------------------------|--------------|--------|----------------|-----|----------------|----|
| 金銭出納帳(S) 印刷         | リ∕集計(            | T)            | 科目修                       | <u></u> Е(К) | レコード管                                 | 理(M)    | バックア         | <sup>7</sup> ップ(B) | X                | E(N)                         |              | お知らせ   |                |     |                |    |
|                     | - 🗸              | ×             | レコード                      | 数: :         | 100                                   |         |              | ۰E                 | _<br>]付順(H)      | O ]-I                        | <br>h*/順(J   | 1) 〇入力 | 順(F)           | 直終  | [ <u>구(Q</u> ) |    |
| 範囲( <u>G</u> )      |                  | ALL           | 1月                        | 2月           | 3月                                    | 4月      | 5月           | 6月                 | 7月               | 8月                           | 9月           | 10月    | 11月            | 12月 |                |    |
| ○0000~0999 ○5000~   | -5999            | 年月E           | 3                         | ゴード          | 勘定科目名                                 |         | 区分           | 摘要                 | 5                |                              |              | 入金     | 出金             | 残高  |                | ^  |
| ○ 2000~2999 ○ 7000~ | -7999            | 2000/         | /01/01                    | 2009         | 交際費                                   |         |              | お年                 | 玉                |                              |              |        | 5,000          |     | 61,563         |    |
| ○ 3000~3999 ○ 8000~ | -8999            | 2000/         | /01/02                    | 2002         | ソフト費                                  |         | 伊藤           | 3 L                | A P 渋谷店          | 1                            |              |        | 6,800          |     | 54,763         |    |
| ● 4000~4999 ● 全項目   |                  | 2000/         | /01/03                    | 2001         | 資料費                                   |         | 久保田          | 紀伊                 | 1國屋書店            | 1                            |              |        | 600            |     | 54,163         |    |
| 1001 普通預金           |                  | 2000/         | /01/04                    | 2006         | 発送郵送費                                 |         |              | クロン                | ネコヤマト            |                              |              |        | 640            |     | 53,523         |    |
| 1999 繰り越し           |                  | 2000/         | /01/04                    | 2001         | 資料費                                   |         |              | 紀伊                 | 时國屋書店            | ī                            |              |        | 1,000          |     | 52,523         |    |
| 2001 資料費            |                  | 2000/         | /01/05                    | 2012         | 租税公課                                  |         |              | 切手                 | ≦代               |                              |              |        | 2,000          |     | 50,523         |    |
| 2002 ソフト費           |                  | 2000/         | /01/05                    | 2003         | 備品費                                   |         |              | 紀伊                 | ■國屋書店            | 1                            |              |        | 1,500          |     | 49,023         |    |
| 2003 備品費            |                  | 2000/         | /01/05                    | 2005         | 通信費                                   |         |              |                    |                  |                              |              |        | 540            |     | 48,483         |    |
| 2004 消耗品費           |                  | 2000/         | /01/07                    | 3001         | 売上                                    |         |              | 顧客                 | F                |                              |              | 5.000  |                |     | 53.483         |    |
| 2005 通信費            |                  | 2000/         | /01/25                    | 2001         | 資料費                                   |         |              | 芳材                 | 大学               |                              |              | -,     | 500            |     | 52,983         |    |
| 2006 発送郵送費          |                  | 2000/         | /01/26                    | 2002         | ソフト費                                  |         | 伊藤           | 1.8                | ·上<br>2 P 渋谷店    |                              |              |        | 5.000          |     | 47,983         |    |
| 2007 元照頁 2008 交通費   |                  | 2000/         | /01/26                    | 2001         | 資料費                                   |         | 田中           | 芳材                 | 、 // ///<br>大堂   | •                            |              |        | 600            |     | 47,383         |    |
| 2009 交際費            |                  | 2000/         | /01/26                    | 2003         | 備品費                                   |         |              | 文旦<br>文旦           |                  |                              |              |        | 300            |     | 47.083         |    |
| 2010 家 賃            |                  | 2000          | /01/31                    | 2003         | 備品费                                   |         |              | へろ<br>文目           |                  |                              |              |        | 600            |     | 46 483         |    |
| 2011 保険料            |                  | 2000          | /02/01                    | 2002         | リフト弗                                  |         | 久保田          | 77                 | ≂.±              |                              |              |        | 5 000          |     | 41 483         |    |
|                     | × .              | 2000/         | 02/01                     | 2002         | ///頁                                  |         | Ликш         | ///                |                  |                              |              |        | 5,000          |     | 1,105          | ~  |
| 年                   | ₣月日( <u>Y</u> )  |               | <u>ו-۲° (D</u> )          | 勘定科          | 旧名                                    | 区分      | <del>)</del> | 摘要(                | <u>E) 🏼 ʰ* 미</u> | ୬ <b>ፓ°</b> ダウン              | ☑履           | 歴 🎤 入  | 、金( <u>I</u> ) | 出金  | ( <u>U</u> )   |    |
| 2                   | 2000/02/         | /01 🗉         | 2002                      | לכען         | 費                                     |         | 保田           | ~                  |                  |                              |              | ~      |                |     | 5,0            | 00 |
| Version             | ] 1行おき<br>] 終了時の | に色を付<br>の位置とサ | ける<br>イス <sup>*</sup> を保存 | 字する          | 1000000000000000000000000000000000000 | ŧ       | ·            | ╋追加(               | <u>A)</u>        | \$ <b>\$</b> \$ <b>\$</b> \$ | ( <u>C</u> ) | √ 確定(  | ( <u>O</u> )   | 残高再 | 韩算( <u>F</u>   | 3) |

Created with the Personal Edition of HelpNDoc: Produce Kindle eBooks easily

#### 勘定科目の一覧

左側のグリッドには、「勘定科目」の一覧が表示されます。コードをキーボードから入力するときの参照用 です。

なお、レコード追加時に入力したいコードを一覧から選んでダブルクリックするか[Enter]キーを押すと、 そのコードが、コード入力用のテキストボックスに転記されます。

| 範囲(                     | <u>G</u> )                      |    |  |  |  |  |  |  |  |
|-------------------------|---------------------------------|----|--|--|--|--|--|--|--|
| $\bigcirc$ 000          | 00000~0999 05000~5999           |    |  |  |  |  |  |  |  |
| ○ 1000~1999 ○ 6000~6999 |                                 |    |  |  |  |  |  |  |  |
| 0200                    | 0~2999 ○7000~79                 | 99 |  |  |  |  |  |  |  |
| 0300                    | 0~3999 ○8000~89!<br>0~4999 ●今項日 | 99 |  |  |  |  |  |  |  |
|                         | 0 49999 0 主項日<br>勘定科月           | ^  |  |  |  |  |  |  |  |
| 1001                    | 普通預金                            |    |  |  |  |  |  |  |  |
| 1999                    | 繰り越し                            |    |  |  |  |  |  |  |  |
| 2001                    | 資料費                             |    |  |  |  |  |  |  |  |
| 2002                    | ソフト費                            |    |  |  |  |  |  |  |  |
| 2003                    | 備品費                             |    |  |  |  |  |  |  |  |
| 2004                    | 消耗品費                            |    |  |  |  |  |  |  |  |
| 2005                    | 通信費                             |    |  |  |  |  |  |  |  |
| 2006                    | 発送郵送費                           |    |  |  |  |  |  |  |  |
| 2007                    | 光熱費                             |    |  |  |  |  |  |  |  |
| 2008                    | 交通費                             |    |  |  |  |  |  |  |  |
| 2009                    | 交際費                             |    |  |  |  |  |  |  |  |
| 2010                    | 家賃                              |    |  |  |  |  |  |  |  |
| 2011                    | 保険料                             |    |  |  |  |  |  |  |  |
|                         |                                 |    |  |  |  |  |  |  |  |

Created with the Personal Edition of HelpNDoc: Benefits of a Help Authoring Tool

#### [範囲]オプション

勘定科目一覧の上には、表示する範囲を指定するための**[範囲]**オプションが表示されます。勘定科 目の一部分(例えば、1000~1999まで)を表示したいときに選択してください。デフォルトでは全項 目が表示されます。

なお、[科目修正]ページで勘定科目を追加したり、科目名を変更したときは、その変更が表示内容に 反映されます。

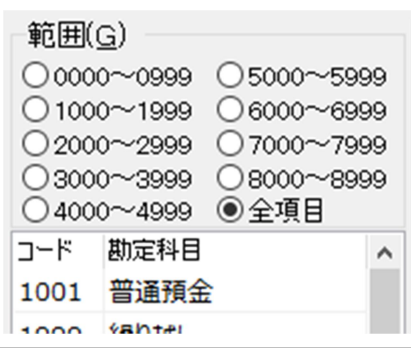

Created with the Personal Edition of HelpNDoc: Produce online help for Qt applications

#### 金銭出納帳

画面の大部分を占めて表示されているのが「金銭出納帳」です。入力済みのレコードが、日付順、コー ド順、入力順のいずれかで表示されます。このグリッドは、入力レコードの確認と、修正・削除のために

#### 使用します。削除はレコードナビゲータで行ないます。

[ALL]から[12月]までのタブをクリックすると、指定月の表示が行なえます。[ALL]ではすべてのレコ ードが表示されます。[1月]から[12月]では過去3年間の指定月のレコードが表示されます。 なお、このグリッドでもレコードの入力が行なえますが、入力は基本的に、金銭出納帳の下部に表示さ れている入力用テキストボックスで行ないます。

Created with the Personal Edition of HelpNDoc: Write eBooks for the Kindle

#### 並べ方

グリッド右上の日付順、コード順、入力順の各ラジオボタンは、レコードの並べ方を変更します。 レコードの追加時は、**[入力順]**を選ぶといいでしょう。日付順やコード順を選んでいる場合、入力後の レコードが自動的に日付順やコード順に並べ替えられてしまうからです。

●日付順(H) ○ ]-ト\*順(J) ○ 入力順(F)

Created with the Personal Edition of HelpNDoc: Free PDF documentation generator

#### 入力用テキストボックス

[追加]ボタンをクリックすると、金銭出納帳の最終行に新規のレコードが追加され、カーソルは[年月 日]入力用テキストボックスに移動します。

[Esc]キーを押すか、[キャンセル]ボタンのクリックで入力をキャンセルできます。

[確定]ボタンで入力が確定します。

「年月日」 年月日は「20220101」のように連続した数値で入力するか、「22/1/1」等のよう にスラッシュ(/)で区切って入力します。

追加時は、最終レコードの日付が転記され、連続して追加するときは、直前に入力した日付が転記されます。[Back space]キーなどで修正できます。

入力後、[Enter]キーか[Tab]キーを押すと、次の入力用テキストボックスにカーソルが移動します。 日付にならない形式で入力すると、エラーメッセージが表示されます。

※Windows では、通常、[Enter]キーでデフォルトのボタンがクリックされます。「カンタン金銭出納帳」 では、レコードの入力用テキストボックスにカーソルがあるときは、[Enter]キーで次の入力用テキストボ ックスにカーソルが移動します。

「コード」勘定科目テーブルで設定したコードを入力します。入力したコードに応じて、「勘定科目名」に 勘定科目が表示されます。[Enter]キーまたは[Tab]キーで次の「区分」にカーソルが移動します。

「区分」 区分をドロップダウンリストから選択して入力します。 区分は[科目修正]ページで設定しておき ます。 区分を入力しないときは、ドロップダウンから選択せずに[Enter]キーを押せば、次の[摘要]欄へ 入力カーソルが移動します。 「摘要」摘要を入力します。全角 20 文字まで入力できます。 [履歴]チェックボックスがチェックされている場合、50 個までの履歴が記録され、ドロップダウンリストから選択できます。

[ドロップダウン表示]チェックボックスがチェックされている場合、フォーカスが移ってきたときにドロップダウン リストが自動的にドロップダウンされます。

「入金」入金額を入力します。

「出金」 出金額を入力します。 [Enter]キーまたは [Tab]キーで [確定] ボタンにフォーカスが移動します。

| 年月日(Y) コート*(D) 勘定                            | 科目名区分  | 摘要( <u>E</u> ) | ドロップダウン 🗹 履         | 歴 🎤 入金(I)       | 出金(旦)     |
|----------------------------------------------|--------|----------------|---------------------|-----------------|-----------|
| 2000/02/01 3 2002 ソフ                         | ト費 久保田 | デスト            |                     | ~               | 5,000     |
| □ 1行おきに色を付ける □ 終了時の位置とサイス <sup>*</sup> を保存する |        | + 追加(A)        | 淡 キャンセル( <u>C</u> ) | √確定( <u>0</u> ) | 國残高再計算(R) |

Created with the Personal Edition of HelpNDoc: Generate Kindle eBooks with ease

#### 摘要欄のドロップダウンリストと履歴

摘要欄へ摘要を入力すると、それが次回の入力時にドロップダウンのリストとして次の図のように表示されます。

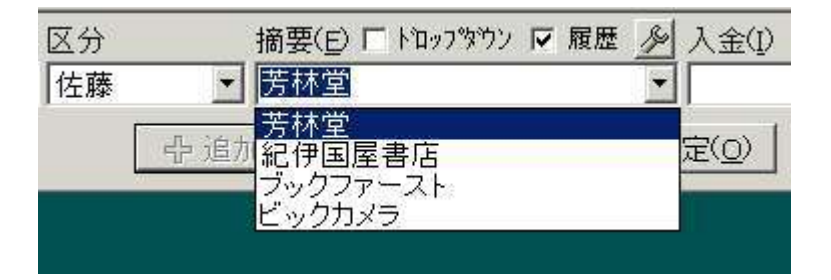

また、「カンタン金銭出納帳 V8」終了時に、摘要欄のドロップダウンリストの内容がディスクヘテキストファ イル(TekiHist.dat)として保存されます。次回起動時には、この内容が読み込まれて表示されます。 なお、保存されるリストの項目数は 50 個までです。TekiHist.dat はテキストファイルですから、エディタ ーなどで編集することもできます。

「ドロップダウン」チェックボックス

このチェックボックスにチェックを付けると、摘要欄へ入力フォーカスが移動したとき、自動的にドロップダウ ンリストが表示されます。

#### 「履歴」チェックボックス

このチェックボックスにチェックを付けると、摘要欄に入力した内容が保存され、次回の入力時にドロップダウンリストの項目として表示されます。

#### 「履歴編集」ボタン

このボタンをクリックすると、次の図のような[履歴編集]ダイアログボックスが表示されます。ダイアログボックスでは、履歴内容を編集したり、[上へ]、[下へ]ボタンで項目を並べ替えたり、[削除]ボタンで項目を削除したりできます。また、グリッドの項目をドラッグ&ドロップで並べ替えることもできます。

| 🤷 履歴編集  | - |   |               | $\times$ |
|---------|---|---|---------------|----------|
| 履歴      | ^ |   |               |          |
| クロネコヤマト |   |   |               |          |
| 佐川急便    |   |   | _ <u></u> (∪  | )        |
| 紀伊國屋書店  |   |   | •             |          |
| 郵便局     |   |   | +             |          |
|         |   |   | - F( <u>N</u> | )        |
|         |   |   |               |          |
|         |   |   | ──<br>当旧全(1   |          |
|         |   |   | нчетој        |          |
|         |   | 2 | <b>(</b> キャン  | セル       |
|         |   |   |               |          |
|         | ۷ |   | ✓ 0           | K        |

Created with the Personal Edition of HelpNDoc: Create cross-platform Qt Help files

#### ウィンドウ下部にあるボタンの役割

| [追加]    | レコードを新規に追加します。                           |
|---------|------------------------------------------|
| [キャンセル] | 確定以前のレコードを取り消します。                        |
| [確定]    | 追加あるいは修正したレコードを確定します。ただし、コードや入金額あるいは出金額が |
|         | 入力されていないときは、その位置にカーソルが移動します。             |
| [残高再計   | 入力したレコードは、最終的に年月日順に並べ替えられます。従ってその順番に適合し  |
| 算]      | ていない順にレコードを入力したときは、残高再計算が必要になります。残高の正確な  |
|         | 金額は、金銭出納帳を印刷するときに必要です。                   |
|         | なお、新規にデータを入力しているときの残高欄の残高は、入力時点での最終レコード  |
|         | の残高を元に計算されます。                            |
| [終了]    | カンタン金銭出納帳を終了します。                         |

Created with the Personal Edition of HelpNDoc: Full-featured multi-format Help generator

#### グリッドの1行おきの色と画面位置の保存

[1行おきに色を付ける]チェックボックスにチェックを付けると、1行おきに色が付いてグリッドが表示されます。

任意の色を付けたいときは、[**色の設定**]ボタンをクリックしてください。[**色の設定**]ダイアログボックスが表示されますから、そこで設定します。

[終了時の位置とサイズを保存する]チェックボックスにチェックを付けると、終了時の位置とサイズが保存され、次回起動時に同じ位置、同じサイズで起動されます。

| 色の設定       | X                               |
|------------|---------------------------------|
| 基本色(B):    |                                 |
|            |                                 |
|            |                                 |
|            |                                 |
|            |                                 |
|            |                                 |
|            |                                 |
| 作成した色(C):  |                                 |
|            | 色合い(E): 40 赤(R): 255            |
|            | 鮮やかさ(S): 240 緑(G): 255          |
| 色の作成(D) >> | 色   純色(O) 明るさ(L): 194 春(U): 157 |
| OK キャンセル   | 色の追加(A)                         |

Created with the Personal Edition of HelpNDoc: *iPhone web sites made easy* 

グリッドのフォントと文字サイズの変更

[フォントの設定]ボタンをクリックすると[フォント]ダイアログボックスが表示されます。 グリッドのフォント、 文字のスタイル、文字サイズを設定できます。

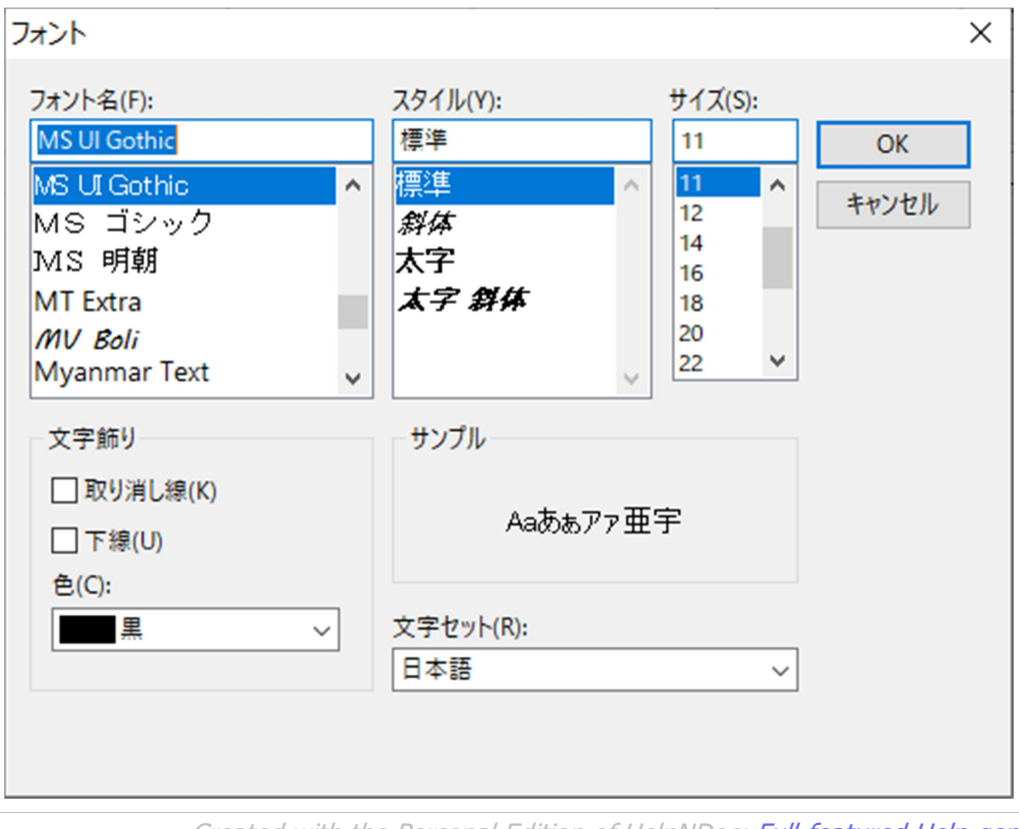

Created with the Personal Edition of HelpNDoc: Full-featured Help generator

## [印刷/集計]ページ

このページは、[金銭出納帳印刷]ページ、[科目別集計/印刷]ページ、[区分別集計]ページに別れています。金銭出納帳の印刷、科目別集計と印刷、区分別集計と印刷を行ないます。

|                                                                                                    |                                                                                                    | T(1) 1 - 18661    |                        |                                                                                                 | +++++++++++++++++++++++++++++++++++++++                                                                                     | . 1 |                                                                                                    |
|----------------------------------------------------------------------------------------------------|----------------------------------------------------------------------------------------------------|-------------------|------------------------|-------------------------------------------------------------------------------------------------|----------------------------------------------------------------------------------------------------|-----|----------------------------------------------------------------------------------------------------|
| 线出納帳(S)   印刷∕                                                                                                    | 〈集計(1) 科目修                                                                                                    |                   | 聖(M) / パックアッフ(B)       | X±(N)                                                                                           |                                                                                                    | 2   |                                                                                                    |
| 建中物能印刷 科白岛                                                                                                    |                                                                                                    | ŧ≣+               |                        |                                                                                                 |                                                                                                    |     | 1.終了(                                                                                                    |
|                                                                                                    |                                                                                                    | TEP 1             |                        |                                                                                                 |                                                                                                    |     |                                                                                                    |
| 印刷したい年(Y): 19                                                                                                    | 97 🗧 🛛 印刷方法(I                                                                                                    | ):                |                        |                                                                                                 |                                                                                                    |     |                                                                                                    |
| 油質日(山)                                                                                                    | <br>12 ▲ ① 年度でま                                                                                                    | とめて印刷する           | □ 月ごとに改ぺージする           |                                                                                                 |                                                                                                    |     |                                                                                                    |
| 次并乃(型).                                                                                                    |                                                                                                    | "とに印刷する           |                        |                                                                                                 |                                                                                                    |     |                                                                                                    |
| 印刷したい月( <u>o</u> ):                                                                                                    |                                                                                                    | C(CC130013-0)     |                        |                                                                                                 |                                                                                                    |     |                                                                                                    |
|                                                                                                    |                                                                                                    |                   |                        |                                                                                                 |                                                                                                    |     |                                                                                                    |
| ヘッダー(H): 1997年 3                                                                                                    | 金銭出納帳(12月決算                                                                                                    | .)                |                        |                                                                                                 |                                                                                                    |     |                                                                                                    |
|                                                                                                    |                                                                                                    |                   |                        |                                                                                                 |                                                                                                    |     |                                                                                                    |
| 年月日 コード                                                                                                    | 勘定科目                                                                                                    | 区分 摘要             | 入金                     | 出金                                                                                              | 残高                                                                                                    | ^   | レコード数: 1ィ                                                                                                    |
| 1007/01/01 0000                                                                                                    |                                                                                                    |                   | -                      |                                                                                                 |                                                                                                    |     |                                                                                                    |
| 1997701701 2009                                                                                                    | 交際費                                                                                                    | お年日               | <u>E</u>               | 50,000                                                                                          | 50,000                                                                                                    |     | I< < ►                                                                                                    |
| 1997/01/31 1001                                                                                                    | 交際費<br>普通預金                                                                                                    | お年3<br>テスト        | <u>k</u><br>50,00      | 50,000<br>0                                                                                     | 50,000                                                                                                    |     |                                                                                                    |
| 1997/01/01 2009<br>1997/01/31 1001<br>1997/01/31 2002                                                                                                    | 交際費<br>普通預金<br>ソフト費                                                                                                    | お年3<br>テスト        | 50,00                  | 50,000<br>0<br>6,000                                                                            | 50,000<br>1 00,000<br>94,000                                                                                                |     | ■ ■ ■ ■ ■ ■ ■ ■ ■ ■ ■ ■ ■ ■ ■ ■ ■ ■ ■                                                                                                    |
| 1997/01/01         2009           1997/01/31         1001           1997/01/31         2002           1997/02/01         2001                                                                                                    | 交除費<br>普通預金<br>ソフト費<br>資料費                                                                                                    | お年3<br>テスト        | <u>k</u><br>50,00      | 50,000<br>0<br>6,000<br>1,200                                                                   | 50,000<br>1 00,000<br>94,000<br>92,800                                                                                      |     | <ul> <li>■</li> <li>■</li> <li>●</li> <li>●</li></ul> |
| 1997/01/01         2009           1997/01/31         1001           1997/01/31         2002           1997/02/01         2001           1997/02/28         2003                                                                                                    | 交際費<br>普通預金<br>ソフト費<br>資料費<br>備品費                                                                                                    | <u>አ</u> ቋ<br>ታሪኮ | 50,00                  | 50,000<br>0<br>6,000<br>1,200<br>800                                                            | 50,000<br>100,000<br>94,000<br>92,800<br>92,000                                                                             |     | <ul> <li>■</li> <li>■</li> <li>●</li> <li>●</li></ul> |
| 1997/01/01         2009           1997/01/31         1001           1997/01/31         2002           1997/02/01         2001           1997/02/28         2003           1997/03/01         2003                                                                                                    | 交除費<br><ul> <li>普通預金</li> <li>ソフト費</li> <li>資料費</li> <li>備品費</li> <li>備品費</li> </ul>                                                                                                    | 5743<br>721       | 50,00                  | 50,000<br>0<br>6,000<br>1,200<br>800<br>980                                                     | 50,000<br>1 00,000<br>94,000<br>92,800<br>92,000<br>91,020                                                                  |     | <ul> <li>■</li> <li>■</li> <li>●</li> <li>●</li></ul> |
| 1997/01/01 2009<br>1997/01/31 1001<br>1997/02/01 2001<br>1997/02/01 2001<br>1997/02/28 2003<br>1997/03/01 2003<br>1997/03/01 2004                                                                                                    | 交除費<br>普通預金<br>ソフト費<br>資料費<br>備品費<br>消耗品費                                                                                                    | אק<br>דער<br>דער  | 50,00                  | 50,000<br>0<br>6,000<br>1,200<br>800<br>980<br>500                                              | 50,000<br>100,000<br>94,000<br>92,800<br>92,000<br>91,020<br>90,520                                                         |     | <ul> <li>■</li> <li>■</li> <li>●</li> <li>●</li></ul> |
| 1997/01/01         2009           1997/01/01         2001           1997/01/01         2002           1997/02/01         2001           1997/02/28         2003           1997/03/01         2003           1997/03/01         2004           1997/03/31         2002                                                                                                    | 交除費<br>普通預金<br>ソフト費<br>資料費<br>備品費<br>備品費<br>消耗品費<br>ソフト費                                                                                                    | お年3<br>テスト        | 50,00                  | 50,000<br>0<br>6,000<br>1,200<br>800<br>980<br>500<br>8,000                                     | 50,000<br>100,000<br>94,000<br>92,800<br>92,000<br>91,020<br>90,520<br>82,520                                               |     | <ul> <li>■</li> <li>■</li> <li>●</li> <li>●</li></ul> |
| 1997/01/01 2009<br>1997/01/31 1001<br>1997/01/31 2002<br>1997/02/01 2001<br>1997/02/02 2003<br>1997/03/01 2003<br>1997/03/01 2004<br>1997/03/31 2002<br>1997/03/31 2003                                                                                                    | 交除費<br>普通預金<br>ソフト費<br>資料費<br>備品費<br>消耗品費<br>ソフト費<br>備品費                                                                                                    | お年3<br>テスト        | 50,00                  | 50,000<br>0<br>6,000<br>1,200<br>800<br>980<br>500<br>8,000<br>680                              | 50,000<br>100,000<br>94,000<br>92,800<br>92,000<br>91,020<br>90,520<br>82,520<br>81,840                                     |     | <ul> <li>■</li> <li>■</li> <li>●</li> <li>●</li></ul> |
| 1997/01/01 2009<br>1997/01/31 1001<br>1997/01/31 2002<br>1997/02/01 2001<br>1997/02/02 2003<br>1997/03/01 2003<br>1997/03/01 2004<br>1997/03/31 2002<br>1997/03/31 2003<br>1997/04/01 2001                                                                                                    | 交除費<br>普通預金<br>ソフト費<br>資料費<br>備品費<br>消耗品費<br>ソフト<br>調<br>が<br>引<br>が<br>引<br>派<br>品<br>費<br>(<br>消<br>品<br>豊<br>)<br>フト<br>豊<br>)<br>ジ<br>大<br>島<br>豊<br>(<br>清<br>品<br>豊<br>)<br>(<br>清<br>長<br>島<br>豊<br>)<br>(<br>清<br>長<br>島<br>豊<br>)<br>(<br>清<br>長<br>島<br>豊<br>)<br>(<br>清<br>長<br>島<br>豊<br>)<br>(<br>清<br>長<br>島<br>豊<br>)<br>(<br>清<br>長<br>島<br>豊<br>)<br>(<br>清<br>長<br>島<br>豊<br>)<br>(<br>清<br>長<br>島<br>豊<br>)<br>(<br>清<br>長<br>島<br>豊<br>)<br>(<br>清<br>長<br>島<br>豊<br>)<br>(<br>清<br>長<br>島<br>豊<br>)<br>(<br>清<br>長<br>島<br>豊<br>)<br>(<br>清<br>長<br>)<br>(<br>清<br>長<br>)<br>(<br>二<br>豊<br>)<br>(<br>二<br>貴<br>)<br>(<br>二<br>豊<br>)<br>(<br>二<br>貴<br>)<br>(<br>二<br>貴<br>)<br>(<br>二<br>八<br>長<br>)<br>(<br>二<br>貴<br>)<br>(<br>二<br>貴<br>)<br>(<br>二<br>豊<br>)<br>(<br>二<br>)<br>)<br>(<br>二<br>)<br>)<br>(<br>二<br>)<br>)<br>(<br>)<br>)<br>(<br>)<br>)<br>(<br>)<br>)<br>(<br>)<br>)<br>(<br>)<br>)<br>(<br>)<br>)<br>(<br>)<br>)<br>(<br>)<br>)<br>(<br>)<br>)<br>(<br>)<br>(<br>)<br>)<br>(<br>)<br>)<br>(<br>)<br>(<br>)<br>)<br>(<br>)<br>(<br>)<br>)<br>(<br>)<br>(<br>)<br>)<br>(<br>)<br>(<br>)<br>(<br>)<br>)<br>(<br>)<br>(<br>)<br>(<br>)<br>)<br>(<br>)<br>(<br>)<br>)<br>(<br>)<br>(<br>)<br>)<br>(<br>)<br>(<br>)<br>)<br>(<br>)<br>)<br>(<br>)<br>)<br>(<br>)<br>)<br>(<br>)<br>)<br>(<br>)<br>)<br>(<br>)<br>)<br>(<br>)<br>)<br>(<br>)<br>)<br>(<br>)<br>)<br>(<br>)<br>)<br>(<br>)<br>)<br>(<br>)<br>)<br>(<br>)<br>)<br>)<br>(<br>)<br>)<br>(<br>)<br>)<br>(<br>)<br>)<br>(<br>)<br>)<br>)<br>(<br>)<br>)<br>(<br>)<br>)<br>(<br>)<br>)<br>(<br>)<br>)<br>(<br>)<br>)<br>)<br>(<br>)<br>)<br>)<br>(<br>)<br>)<br>)<br>(<br>)<br>)<br>(<br>)<br>)<br>)<br>)<br>(<br>)<br>)<br>)<br>)<br>(<br>)<br>)<br>)<br>)<br>(<br>)<br>)<br>)<br>(<br>)<br>)<br>)<br>)<br>(<br>)<br>)<br>)<br>)<br>(<br>)<br>)<br>)<br>)<br>(<br>)<br>)<br>)<br>)<br>(<br>)<br>)<br>)<br>)<br>(<br>)<br>)<br>)<br>(<br>)<br>)<br>(<br>)<br>)<br>)<br>(<br>)<br>)<br>)<br>)<br>(<br>)<br>)<br>)<br>)<br>)<br>)<br>(<br>)<br>)<br>)<br>)<br>)<br>)<br>)<br>(<br>)<br>)<br>)<br>)<br>)<br>)<br>)<br>)<br>)<br>(<br>)<br>)<br>)<br>)<br>)<br>)<br>)<br>)<br>)<br>)<br>)<br>(<br>)<br>)<br>)<br>)<br>)<br>)<br>)<br>)<br>)<br>)<br>)<br>)<br>)<br>)<br>)<br>)<br>)<br>)<br>)<br>) | お年3<br>テスト        | <u>k</u> 50,00         | 50,000<br>0<br>6,000<br>1,200<br>800<br>980<br>500<br>8,000<br>680<br>680                       | 50,000<br>100,000<br>94,000<br>92,800<br>92,000<br>91,020<br>90,520<br>82,520<br>81,840<br>81,160                           |     | <ul> <li>■</li> <li>■</li> <li>範囲適用(</li> <li>範囲解除(</li> <li>印刷(G)</li> <li>フリー印刷(</li> </ul>                                                                                                    |
| 1997/01/01         2009           1997/01/31         1001           1997/01/31         2002           1997/02/01         2001           1997/02/01         2003           1997/03/01         2003           1997/03/01         2004           1997/03/31         2003           1997/03/31         2003           1997/03/31         2003           1997/03/31         2003           1997/03/31         2003           1997/03/31         2003           1997/03/31         2001           1997/05/31         2011 | 交除費<br>普通預金<br>ソフト費<br>資料費<br>備品費<br>備品費<br>消耗品費<br>以入費<br>備品費<br>資料<br>費<br>(備品費<br>資料費<br>(備品費<br>資料費<br>(備品費<br>(保険料                                                                                                    | お年3<br>テスト        | <u>k</u> 50,00         | 50,000<br>0<br>6,000<br>1,200<br>980<br>500<br>8,000<br>680<br>680<br>24,000                    | 50,000<br>100,000<br>94,000<br>92,800<br>92,000<br>91,020<br>90,520<br>82,520<br>81,840<br>81,160<br>57,160                 |     | <ul> <li>■</li> <li>■</li> <li>範囲適用(</li> <li>範囲解除(</li> <li>印刷(G)</li> <li>フリー印刷(</li> <li>フリー設計(</li> </ul>                                                                                                    |
| 1997/01/01         2009           1997/01/31         1001           1997/01/31         2002           1997/02/01         2001           1997/02/01         2003           1997/03/01         2003           1997/03/01         2004           1997/03/31         2003           1997/03/31         2003           1997/03/31         2003           1997/03/31         2003           1997/03/31         2001           1997/05/31         2011           1997/12/31         1001                                   | 交除費<br>普通預金<br>ソフト費<br>資料費<br>備品費<br>備品費<br>消耗品費<br>以入予費<br>備品費<br>消耗品費<br>以入予費<br>備品費<br>以下費<br>個品費<br>消耗品費<br>以予予費<br>個品費<br>(編品費<br>(編品費<br>(編品費)<br>(編品費)<br>(編品)<br>(編品)<br>(編]<br>(編]<br>(編]<br>(編]<br>(編]<br>(編]<br>(編]<br>(編]                                                                                                    | お年3<br>テスト        | <u>k</u> 50,00         | 50,000<br>0<br>6,000<br>1,200<br>980<br>980<br>500<br>8,000<br>680<br>680<br>680<br>24,000<br>0 | 50,000<br>100,000<br>94,000<br>92,800<br>92,000<br>91,020<br>90,520<br>82,520<br>81,840<br>81,160<br>57,160<br>1117,160     |     | <ul> <li>■</li> <li>■</li> <li>範囲適用(</li> <li>範囲解除(</li> <li>印刷(G)</li> <li>フリー印刷(</li> <li>フリー設計(</li> </ul>                                                                                                    |
| 1997/01/01 2009<br>1997/01/31 1001<br>1997/01/31 2002<br>1997/02/01 2001<br>1997/02/02 2003<br>1997/03/01 2003<br>1997/03/01 2004<br>1997/03/31 2003<br>1997/03/31 2003<br>1997/04/01 2001<br>1997/05/31 2011<br>1997/12/31 1001                                                                                                    | 交除費<br><ul> <li>              ぞのうか。         </li> <li>             が予費             「備品費</li></ul>                                                                                                    | お年3<br>テスト<br>    | <u>た</u><br>50,000<br> | 50,000<br>0<br>6,000<br>1,200<br>980<br>500<br>8,000<br>680<br>680<br>24,000<br>0<br>117,160    | 50,000<br>100,000<br>94,000<br>92,800<br>92,000<br>91,020<br>90,520<br>82,520<br>81,840<br>81,160<br>57,160<br>117,160<br>0 |     | <ul> <li>■</li> <li>■</li> <li>範囲適用(</li> <li>範囲解除(</li> <li>印刷(G)</li> <li>フリー印刷(</li> <li>フリー設計(</li> <li>ファイル出力)</li> </ul>                                                                                                    |

Created with the Personal Edition of HelpNDoc: Full-featured Documentation generator

#### [金銭出納帳印刷]ページ

[印刷方法]グループの[年度でまとめて印刷する]を選択すると、[決算月]が有効になります。この指定では、[印刷したい年]は[決算月]によって前年も含むようになります。

例えば、[印刷したい年]を1995年、[決算月]を3月としたときは、1994年4月から1995年3 月までの期間のレコードが印刷されます。

[印刷方法]で[指定月ごとに印刷する]を選択したときは、[印刷したい年]と[印刷したい月]で指定 した年と月のレコードだけが印刷されます。4

[範囲適用]ボタンをクリックすると、指定されている印刷方法の範囲でレコードがグリッドに表示されます。 同時に「レコード数」には指定されている範囲のレコード数が表示されます。

また、[ヘッダー]テキストボックスには、指定した内容に即したテキストが入力されます。このテキストボックスの内容は変更可能です。

なお、[範囲適用]ボタンを再クリックすると、ヘッダーのテキストが書き換えられます。変更した内容で印刷したいときは、印刷直前にヘッダーの内容を修正してください。

[範囲解除]ボタンをクリックすると範囲の適用が解除され、グリッドが空になります。

[印刷]ボタンをクリックすると、選択されている範囲のレコードがプレビュー画面に表示されます。プレビュ

ー画面のツールバー左端にある[印刷]ボタンをクリックすると印刷が開始されます。各ユーザーの "C:¥Users¥ユーザー名¥Documents¥KINSENV8¥INI"フォルダに保存されている「金銭一 覧.fr3」レポート定義ファイルが読み込まれて使用されます。

| ノレビュー        |        |            |             |     |       |         |        | -     |               |
|--------------|--------|------------|-------------|-----|-------|---------|--------|-------|---------------|
| 😂 🛃 🖾 🖊 A    | 100%   | - 🔍 🔳      | 🗉 🗊 🕰 🎽 🖬   | 4 1 | ► H   | 閉じる     |        |       |               |
|              |        |            |             |     |       |         |        |       |               |
|              |        |            |             |     |       |         |        |       |               |
|              |        |            | 1998年1月     | 金銭出 | 納帳    |         |        |       |               |
| Edt房山 : 2022 | /04/30 |            |             |     |       |         |        | ページ:  | 1             |
|              |        | 反公         |             |     |       | 1 🐟     | 山今     | 建合    |               |
|              | 砌定科日   | <b>区</b> 第 | 個安          |     |       | 八亚      | 山本     | 戏向    | _             |
| 1 1999       | 繰り越し   |            | 前年度繰り越し     |     |       | 117.160 |        | 117.1 | 30            |
| 1 2008       | 交诵書    |            | 東名          |     |       | 111,100 | 4,200  | 112.9 | <u></u><br>30 |
| 3 2001       |        |            |             |     |       |         | 3,000  | 109,4 | 40            |
| 3 2001       |        |            | 書籍          |     |       |         | 520    | 112,4 | 40            |
| 4 2008       | 交通費    |            | 東名          |     |       |         | 700    | 100,8 | 08            |
| 4 2008       | 交通費    |            | 東名          |     |       |         | 3,750  | 101,5 | 08            |
| 4 2008       | 交通費    |            | ガソリン        |     |       |         | 4,182  | 105,2 | 58            |
| 5 1001       | 普通預金   |            | 引き出し        |     |       | 60,000  |        | 160,8 | 08            |
| 6 2005       | 通信費    |            | パソ通         |     |       |         | 999    | 159,8 | 09            |
| 7 2001       | 資料費    |            | 雑誌          |     |       |         | 980    | 158,8 | 29            |
| 8 2001       | 資料費    |            | 雑誌          |     |       |         | 1,160  | 157,6 | 69            |
| 15 2003      | 備品費    |            | HDD         |     |       |         | 27,190 | 130,4 | 79            |
| 16 2003      | 備品費    |            | メモリ64Mbytes |     |       |         | 19,364 | 111,1 | 15            |
| 18 2001      | 資料費    |            | 雑誌          |     |       |         | 1,350  | 109,7 | 35            |
| 18 2004      | 消耗品費   |            | ファックス用紙     |     |       |         | 2,039  | 107,7 | 26            |
| 23 2005      | 通信費    |            | パソ通         |     |       |         | 3,373  | 104,3 | 53            |
| 31 2002      | ソフト費   |            |             |     |       |         | 10,300 | 94,0  | 53            |
|              |        |            |             | /]  |       | 177,160 | 83,107 |       |               |
|              |        |            |             | 4   | hāt 👘 | 177,160 | 83,107 |       |               |
|              |        |            |             |     |       |         |        |       |               |

[フリー印刷]ボタンをクリックすると、[フリー印刷]ダイアログボックスで設計された印刷用レイアウトを使って、プレビュー画面が表示されます。次の[フリー設計]で設計・編集できる「金銭一覧フリー.fr3」レポ ートファイルをデフォルトの印刷用レイアウトとして読み込みます。

[フリー設計]ボタンをクリックすると、次の図のような[フリー設計]ウィンドウが表示されます。印刷したい 項目の選択やレイアウトの変更などが行なえます。フリー設計については、[フリー設計]ウィンドウの項を ご参照ください。 カンタン金銭出納帳 V8

| レ(F) 編集(E) し         | /ポート(R) 表示(V)  | へルプ(H)     |                                                                                                    |                                                                                                    |                     |
|----------------------|----------------|------------|----------------------------------------------------------------------------------------------------|----------------------------------------------------------------------------------------------------|---------------------|
| 🗃 🗔 🕰   🛅 🗄          | 🖥 🛍 💷  🔏       | 白色日        | - * * * * * * * * * * * * * * * * * * *                                                                                                    |                                                                                                    |                     |
| - " <b>T</b> M       | S 8月∯月 →       | 1 - B      | <u><i>I</i></u> <u>U</u> <u>T</u> <u>T</u> <u>A</u> <u>*</u> 2 ⊗ <u>5</u> <del>5</del> <del>5</del> <del>5</del> <del>5</del> <del>5</del> <del>5</del> <del>5</del> <del>5</del> <del>5</del> <del>5</del>                                                                                                    | 🔟 🎊 🔏 🥅 1 🔹                                                                                                    |                     |
| コード データ Page         | 1              |            |                                                                                                    |                                                                                                    |                     |
|                      | • (            | : <b>R</b> | 1 1 1 2 1 3 1 4 1 5 1 6 1 7 1 8 1 9 1 10 1 11                                                                                                    | - 12 + 13 + 14 + 15 + 16 + 17   + 18 + 19 + 20 + 21 +                                                                                                    | 22 + 23 + 24 + 25 + |
| ✓ - 📄 Page1          |                | ^          |                                                                                                    |                                                                                                    | データ 変数 関数 クラス       |
| ✓ -□ ReportTitle     | 1              | - II       |                                                                                                    |                                                                                                    | □ データ               |
| -A Memoh             | leader         |            |                                                                                                    |                                                                                                    | v 🦓 frxDBDataset1   |
| V - MasterDat        | al             |            | レポートタイトル: ReportTitle 1                                                                                                    |                                                                                                    | 11 年月日              |
| - A Memo             | 2              |            | △端山油 膨素 (→)                                                                                                    | 1 .                                                                                                    |                     |
| A feetner            | t<br>http://   | -          | 玉武山約一見衣(ノ                                                                                                    | )-)                                                                                                    |                     |
| A fryDer             | atacet11       |            | at a strategy and the strategy and the s |                                                                                                    |                     |
| - A frxDBD           | ataset12       | 2          |                                                                                                    | The state of the state of the s |                     |
| A frxD80             | ataset13       |            | [印刷]:[Date]                                                                                                    | ~~~ > : [P]                                                                                                    |                     |
| -A frxDBD            | ataset14       |            | 日、コード、助完料日、区分、摘要                                                                                                    | 入全 出全 碑宮                                                                                                    | 日本                  |
| A Memo               | 17             |            |                                                                                                    | N.777 ED.777 (18)                                                                                                    | Neneti              |
| ✓ -□ PageHead        | er 1           | ~          |                                                                                                    |                                                                                                    | Intergeta           |
|                      |                | ः 🖾 🍈 👘    |                                                                                                    |                                                                                                    |                     |
| age 1: TfrxReportPag | e              | ~ -        | グループ ヘッダー: GroupHeader1                                                                                                    | frxD8Dataset1. "Nengetu"                                                                                                    |                     |
|                      |                | - 10       | [frxDBDataset1. "Wengetu"]                                                                                                    |                                                                                                    |                     |
| プロパティ(イベント)          |                |            | The Selections                                                                                                    |                                                                                                    |                     |
| BackPicture          | (割り当てなし)       | ^ w        | YAG J TG: MasterData1                                                                                                    | T ( T ( T ( T ( T ( T ( T ( T ( T ( T (                                                                                                    |                     |
| BackPicturePrintable | True           |            | [fr_frxDBD_frxDBDatas_frxDBD_frxDBDataset1. 摘要 ]                                                                                                    | [frxDBDat][frxDBDat][frxDBDat]                                                                                                    |                     |
| BackPictureVisible   | ☑ True         | N          | グループファター: GroupFooter1                                                                                                    |                                                                                                    |                     |
| BottomMargin         | 1              |            | 1/12                                                                                                    | ISUW( <frydbda+a<sup>T[SUW(<fry<sup>T]</fry<sup></frydbda+a<sup>                                                                                                    |                     |
| Loior                | Civone         |            | 1979                                                                                                    | EDDIN' (TTADDDa Cal EDDIN', (TTA                                                                                                    |                     |
| DataSet              | の時的当てたける       |            |                                                                                                    |                                                                                                    |                     |
| Dunley               | (gr) = CaO)    |            |                                                                                                    |                                                                                                    |                     |
| EndlessHeight        | Falco          | •          | レポートの概要: ReportSummary1                                                                                                    |                                                                                                    |                     |
| Indicos logit        | False          |            |                                                                                                    | [SUM( <frydbdata [sum(<fry]]<="" td=""><td></td></frydbdata>                                                                                                    |                     |
| ont                  | (TFont)        | 2          |                                                                                                    |                                                                                                    |                     |
| rame                 | (TfrxFrame)    | - II.      |                                                                                                    |                                                                                                    |                     |
| argeDesignHeight     | False          |            |                                                                                                    |                                                                                                    |                     |
| ftMargin             | 1              |            |                                                                                                    |                                                                                                    |                     |
| rrorMargins          | □ False        | ~          |                                                                                                    |                                                                                                    |                     |
| ime                  | Page1          | 12         |                                                                                                    |                                                                                                    |                     |
| ientation            | poPortrait     |            |                                                                                                    |                                                                                                    |                     |
| utineText            |                | 2          |                                                                                                    |                                                                                                    |                     |
| ageCount             | 1              |            |                                                                                                    |                                                                                                    |                     |
| aperHeight           | 29.70          | 2          |                                                                                                    |                                                                                                    | 0438906666000000    |
| PaperSize            | A4 (210x297mm) |            |                                                                                                    |                                                                                                    |                     |
| PaperWidth           | 21             | ¥ 9        |                                                                                                    |                                                                                                    |                     |
| Drint/fEmnts         | hel True       |            |                                                                                                    |                                                                                                    |                     |
| Reflecture           |                |            |                                                                                                    |                                                                                                    | D D / L Kt/Kt       |
| 第パーンの図               |                | ¥.         |                                                                                                    |                                                                                                    | 2 74 T/P 20 F80     |
|                      |                |            |                                                                                                    |                                                                                                    |                     |

## [ファイル出力]ボタンをクリックすると、抽出されたレコードを CSV 形式のテキストファイルとして保存できます。

Created with the Personal Edition of HelpNDoc: Free EPub producer

#### [科目別集計/印刷]ページ

## [科目別集計/印刷]ページ画面は、次の図のように[金銭出納帳印刷]ページとほぼ同じ設定内容です。

|                                                                                                    |                                                              | uments‡Kinse | envo‡ lable                                                                                  |                                                                                                    |                 |                                                                                                    |                                                          |   | -                             |                                                                |
|----------------------------------------------------------------------------------------------------|--------------------------------------------------------------|--------------|----------------------------------------------------------------------------------------------|----------------------------------------------------------------------------------------------------|-----------------|----------------------------------------------------------------------------------------------------|----------------------------------------------------------|---|-------------------------------|----------------------------------------------------------------|
| 金銭出納帳(S) 印刷/集計(T                                                                                                    | <br>) 科目修正(K)                                                | レコード管        | 理(M) ハ                                                                                       | 、ックアップ(B)                                                                                                    | XE(N)           |                                                                                                    | お知らせ                                                     |   |                               |                                                                |
| 金銭出納帳印刷 科目別集計/日     集計したい年(Y): 2000 ●     決算月(U): 12 ●                                                                                                    | □刷<br>区分別集計<br>印刷方法(1):<br>○ 年度でまとめて多                        | 長計する         |                                                                                              |                                                                                                    |                 |                                                                                                    |                                                          |   | 1.                            | 終了(Q)                                                          |
| 月別に集計(0): 1                                                                                                    | ● 指定月ごとに集                                                    | 計する          |                                                                                              |                                                                                                    |                 |                                                                                                    |                                                          |   |                               |                                                                |
| <ul> <li>ヘッダー(日):</li> <li>2000年1月利</li> <li>レコート*数: 14</li> </ul>                                                                                                    |                                                              |              |                                                                                              |                                                                                                    |                 |                                                                                                    |                                                          |   |                               |                                                                |
| <ul> <li>ヘッダー(日): 2000年1月末</li> <li>2000年1月末</li> <li>レコード数: 14</li> <li>年月日 コード 勘定科目</li> </ul>                                                                                                    | 区分                                                           | 入金           | 出金                                                                                           | <ul> <li>▲ 勘定科目</li> </ul>                                                                                                    |                 | 入金の合計                                                                                                | 出金の合計                                                    | ^ |                               |                                                                |
| <ul> <li>ヘッダー(日): 2000年1月末</li> <li>レコード数: 14</li> <li>年月日 コード 勘定科目</li> <li>2000/01/02 2002 ソフト費</li> </ul>                                                                                                    | +日来 i T 衣<br>区分<br>伊藤                                        | 入金           | 出金<br>6,800                                                                                  | <ul> <li>▲ 勘定科目</li> <li>▶ 普通預金</li> </ul>                                                                                                    |                 | 入金の合計                                                                                                | 出金の合計                                                    | ^ | 佳言                            |                                                                |
| <ul> <li>ヘッダー(日): 2000年1月和</li> <li>レコード数: 14</li> <li>年月日 コード 勘定科目</li> <li>2000/01/02 2002 ソフト費</li> <li>2000/01/03 2001 資料費</li> </ul>                                                                                                    | +日朱町衣<br>区分<br>伊藤<br>久保田                                     | 入金           | 出金<br>6,800<br>600                                                                           | <ul> <li>▲ 勘定科目</li> <li>▶ 普通預金</li> <li>繰り越し</li> </ul>                                                                                                    |                 | 入金の合計                                                                                                | 出金の合計                                                    | ^ | 集計                            | ├開始(A)                                                         |
| <ul> <li>ヘッダー(日): 2000年1月和</li> <li>レコード数: 14</li> <li>年月日 コード 勘定科目</li> <li>2000/01/02 2002 ソフト費</li> <li>2000/01/03 2001 資料費</li> <li>2000/01/04 2001 資料費</li> </ul>                                                                                                    | 区分<br>伊藤<br>久保田                                              | 入金           | 出金<br>6,800<br>600<br>1,000                                                                  | <ul> <li>▲ 勘定科目</li> <li>● 普通預金</li> <li>繰り越し</li> <li>資料費</li> </ul>                                                                                                    |                 | 入金の合計<br>0                                                                                           | 出金の合計<br>2,700                                           | ^ | 集計                            | ├開始(A)                                                         |
| <ul> <li>ヘッダー(日): 2000年1月 耗</li> <li>2000年1月 耗</li> <li>レコード数: 14</li> <li>年月日 コード 勘定科目</li> <li>2000/01/02 2002 ソフト費</li> <li>2000/01/03 2001 資料費</li> <li>2000/01/04 2001 資料費</li> <li>2000/01/04 2006 発送郵送費</li> </ul>                                                                                                    | 区分<br>伊藤<br>久保田                                              | 入金           | 出金<br>6,800<br>600<br>1,000<br>640                                                           | <ul> <li>勘定科目</li> <li>普通預金</li> <li>繰り越し</li> <li>資料費</li> <li>ソフト費</li> </ul>                                                                                                    |                 | 入金の合計<br>0<br>0                                                                                      | 出金の合計<br>2,700<br>11,800                                 | ^ | 集言                            | †開始(A)<br>コ刷(G)                                                |
| <ul> <li>ヘッダー(日): 2000年1月末</li> <li>2000年1月末</li> <li>2000年1月末</li> <li>2000/01/02 2002 ソフト費</li> <li>2000/01/02 2002 ソフト費</li> <li>2000/01/03 2001 資料費</li> <li>2000/01/04 2006 発送郵送費</li> <li>2000/01/04 2003 備品費</li> </ul>                                                                                                    | 区分伊藤久保田                                                      | 入金           | 出金<br>6,800<br>600<br>1,000<br>640<br>1,500                                                  | ▲<br>勘定科目<br>● 普通預金<br>繰り越し<br>資料費<br>ソフト費<br>備品費                                                                                                    |                 | 入金の合計<br>0<br>0<br>0                                                                                 | 出金の合計<br>2,700<br>11,800<br>2,400                        | ^ | 集計                            | †開始(A)<br>〕刷(G)                                                |
| <ul> <li>ヘッダー(日): 2000年1月末</li> <li>レコード数: 14</li> <li>年月日 コード 勘定科目</li> <li>2000/01/02 2002 ソフト費</li> <li>2000/01/03 2001 資料費</li> <li>2000/01/04 2006 発送郵送費</li> <li>2000/01/05 2003 備品費</li> <li>2000/01/05 2005 通信費</li> </ul>                                                                                                    | 区分伊藤久保田                                                      | 入金           | 出金<br>6,800<br>600<br>1,000<br>640<br>1,500<br>540                                           | <ul> <li>▲ 勘定科目</li> <li>● 普通預金</li> <li>繰り越し</li> <li>資料費</li> <li>ソフト費</li> <li>備品費</li> <li>消耗品費</li> </ul>                                                                                                    |                 | 入金の合計<br>0<br>0<br>0                                                                                 | 出金の合計<br>2,700<br>11,800<br>2,400                        | ^ | 集<br>手<br>7川~                 | ト開始(A)<br>J刷(G)<br>・印刷( <u>P</u> )                             |
| <ul> <li>ヘッダー(日):</li> <li>2000年1月末</li> <li>2000年1月末</li> <li>2000/01/02</li> <li>2000/01/02</li> <li>2000/01/03</li> <li>2000/01/04</li> <li>2000/01/04</li> <li>2000/01/04</li> <li>2000/01/05</li> <li>2000/01/05</li> </ul>                                                                                                    | 日来 51 衣<br>  区分<br>  伊藤<br>  久保田                             | 入金           | 出金<br>6,800<br>600<br>1,000<br>640<br>1,500<br>540<br>2,000                                  | <ul> <li>▲ 勘定科E</li> <li>▶ 普通預会</li> <li>繰り越し</li> <li>資料費</li> <li>ソフト費</li> <li>備品費</li> <li>通信費</li> </ul>                                                                                                    |                 | 入金の合計<br>0<br>0<br>0<br>0                                                                            | 出金の合計<br>2,700<br>11,800<br>2,400<br>540                 | ^ | 集計<br>印<br>7リ~                | †開始(A)<br>〕刷(G)<br>.印刷( <u>P</u> )                             |
| <ul> <li>ヘッダー(日): 2000年1月末</li> <li>2000年1月末</li> <li>2000年1月末</li> <li>2000/01/02</li> <li>2002</li> <li>ソフトド数: 14</li> <li>年月日</li> <li>コード 勘定科目</li> <li>2000/01/02</li> <li>2002</li> <li>ソフト費</li> <li>2000/01/03</li> <li>2001</li> <li>資料費</li> <li>2000/01/04</li> <li>2005</li> <li>通信費</li> <li>2000/01/05</li> <li>2001</li> <li>売上</li> </ul>                                                                                                    | E 日来 計 衣<br>区分<br>伊藤<br>久保田                                  | 入金           | 出金<br>6,800<br>6,000<br>1,000<br>640<br>1,500<br>540<br>2,000                                |                                                                                                    |                 | 入金の合計<br>0<br>0<br>0<br>0<br>0<br>0<br>0<br>0<br>0<br>0<br>0<br>0<br>0                               | 出金の合計<br>2,700<br>11,800<br>2,400<br>540<br>640          | ^ | 集言<br>町<br>フリー<br>フリー         | け開始(A)<br>□刷(G)<br>・印刷( <u>P</u> )<br>記計(D)                    |
| <ul> <li>ヘッダー(日):</li> <li>2000年1月 耗</li> <li>2000年1月 耗</li> <li>2000/01/02</li> <li>2000/01/02</li> <li>2000/01/03</li> <li>2001</li> <li>2000/01/04</li> <li>2000/01/04</li> <li>2000/01/05</li> <li>2003</li> <li>備品費</li> <li>2000/01/05</li> <li>2012</li> <li>租債公課</li> <li>2000/01/07</li> <li>3001</li> <li>売上</li> <li>2000/01/25</li> <li>2001</li> <li>資料費</li> </ul>                                                                                                    | 区分伊藤久保田                                                      | 入金           | 出金<br>6,800<br>6,000<br>1,000<br>640<br>1,500<br>540<br>2,000<br>500                         | <ul> <li>▲ 勘定科量</li> <li>● 普通強点</li> <li>● 普通強点</li> <li>● 資源越し</li> <li>● 資料費</li> <li>● 次移費</li> <li>● 消耗品費</li> <li>● 通信費</li> <li>● 送郵資</li> <li>● 光送郵費</li> <li>● 光送郵費</li> </ul>                                                                                                    |                 | 入金の合計<br>0<br>0<br>0<br>0<br>0<br>0                                                                  | 出金の合計<br>2,700<br>11,800<br>2,400<br>540<br>640          | ^ | 集計<br>印<br>フリー<br>フリー         | t開始(A)<br>J扇(G)<br>E印刷( <u>P</u> )<br>設計( <u>D</u> )           |
| <ul> <li>ヘッダー(日): 2000年1月末</li> <li>レコード数: 14</li> <li>年月日 コード 勘定科目</li> <li>2000/01/02 2002 ソフト費</li> <li>2000/01/03 2001 資料費</li> <li>2000/01/04 2006 発送郵送費</li> <li>2000/01/05 2003 備品費</li> <li>2000/01/05 2003 通信費</li> <li>2000/01/05 2012 租税公課</li> <li>2000/01/07 3001 売上</li> <li>2000/01/25 2001 資料費</li> <li>2000/01/25 2001 資料費</li> </ul>                                                                                                    | 区分伊藤久保田                                                      | 入金<br>5,000  | 出金<br>6,800<br>1,000<br>640<br>1,500<br>540<br>2,000<br>500<br>600                           | <ul> <li>         ● 一部定科目会     </li> <li>         ● 普通預念し<br/>○ 資料費         「備品費         ○ 消耗品費         ○ 消耗品費         ○ 完美         ○ 完美         ○ 二美</li></ul> | ▲ ▶ ▶<br>注<br>注 | 入金の合計<br>0<br>0<br>0<br>0<br>0                                                                       | 出金の合計<br>2,700<br>11,800<br>2,400<br>540<br>640          |   | 集計<br>町<br>フリー<br>フリー         | t開始(A)<br>D刷(G)<br>印刷( <u>P</u> )<br>設計( <u>D</u> )            |
| <ul> <li>ヘッダ - (H): 2000年1月末</li> <li>2000年1月末</li> <li>2000年1月末</li> <li>2000/01/02 2002 ソフト費</li> <li>2000/01/02 2001 資料費</li> <li>2000/01/04 2001 資料費</li> <li>2000/01/04 2006 発送郵送費</li> <li>2000/01/05 2003 備品費</li> <li>2000/01/05 2003 備品費</li> <li>2000/01/05 2012 租税公課</li> <li>2000/01/07 3001 売上</li> <li>2000/01/26 2001 資料費</li> <li>2000/01/26 2002 ソフト費</li> </ul>                                                                                                    | E<br>E<br>E<br>C<br>伊藤<br>久保田<br>田中<br>伊藤<br>伊藤<br>伊藤<br>久保田 | 入金           | 出金<br>6,800<br>600<br>1,000<br>640<br>1,500<br>540<br>2,000<br>500<br>600<br>5,000           | <ul> <li>▲ 勘定科目</li> <li>● 普通通し</li> <li>資料費</li> <li>備品</li> <li>資料費</li> <li>備品</li> <li>第光熱費</li> <li>交通酸費</li> <li>交降費</li> </ul>                                                                                                    |                 | 入金の合計<br>0<br>0<br>0<br>0<br>0<br>0<br>0<br>0<br>0<br>0<br>0<br>0<br>0<br>0<br>0<br>0<br>0<br>0<br>0 | 出金の合計<br>2,700<br>11,800<br>2,400<br>540<br>640<br>5,000 | ^ | 集計<br>町<br>フリー<br>フリー<br>ファイ/ | t開始(A)<br>)刷(G)<br>・印刷( <u>P</u> )<br>設計( <u>D</u> )<br>い出力(F) |
| <ul> <li>ヘッダー(日):</li> <li>2000年1月末</li> <li>2000年1月末</li> <li>2000年1月末</li> <li>2000/01/02</li> <li>2002/01/03</li> <li>2000/01/03</li> <li>2001</li> <li>2000/01/04</li> <li>2001</li> <li>2000/01/04</li> <li>2003</li> <li>備品費</li> <li>2000/01/05</li> <li>2003</li> <li>2000/01/05</li> <li>2012</li> <li>2000/01/05</li> <li>2012</li> <li>2000/01/05</li> <li>2013</li> <li>2014</li> <li>2000/01/05</li> <li>2014</li> <li>2000/01/05</li> <li>2015</li> <li>2015</li> <li>2016</li> <li>2016</li> <li>2016</li> <li>2017</li> <li>2016</li> <li>2017</li> <li>2017</li> <li>2016</li> <li>2017</li> <li>2017</li> <li>2017</li> <li>2017</li> <li>2017</li> <li>2017</li> <li>2017</li> <li>2017</li> <li>2017</li> <li>2017</li> <li>2017</li> <li>2017</li> <li>2017</li> <li>2017</li> <li>2017</li> <li>2018</li> <li>2017</li> <li>2018</li> <li>2017</li> <li>2017</li> <li>2018</li> <li>2017</li> <li>2018</li> <li>2017</li> <li>2017</li> <li>2017</li> <li>2017</li> <li>2017</li> <li>2017</li> <li>2017</li> <li>2017</li> <li>2017</li> <li>2017</li> <li>2017</li> <li>2017</li> <li>2017</li> <li>2017</li> <li>2017</li> <li>2018</li> <li>2017</li> <li>2017</li> <li>2018</li> <li>2017</li> <li>2017</li> <li>2018</li> <li>2017</li> <li>2018</li> <li>2018</li> <li>2018</li> <li>2018</li> <li>2018</li> <li>2018</li> <li>2017</li> <li>2017</li> <li>2018</li> <li>2017</li> <li>2018</li> <li>2018</li> <li>2018</li> <li>2017</li> <li>2018</li> <li>2018</li> <li>2018</li> <li>2018</li> <li>2018</li> <li>2018</li> <li>2018</li> <li>2018</li> <li>2018</li> <li>2018</li> <li>2018</li> <li>2018</li> <li>2018</li> <li>2018&lt;</li></ul> | E<br>E<br>E<br>C<br>伊藤<br>久保田<br>田中<br>伊藤<br>伊藤              | 入金           | 出金<br>6,800<br>6,000<br>1,000<br>640<br>1,500<br>540<br>2,000<br>5000<br>600<br>5,000<br>300 | ▲ 勘定預報<br>● 普通越<br>資料<br>「<br>一<br>一<br>一<br>一<br>一<br>一<br>一<br>一<br>一<br>一<br>一<br>一<br>一                                                                                                    |                 | 入金の合計<br>0<br>0<br>0<br>0<br>0<br>0<br>0<br>0<br>0<br>0<br>0<br>0<br>0<br>0<br>0<br>0<br>0<br>0<br>0 | 出金の合計<br>2,700<br>11,800<br>2,400<br>540<br>640<br>5,000 | ^ | 集言<br>印<br>フリー<br>フリー<br>ファイ/ | t開始(A)<br>J刷(G)<br>E印刷( <u>P</u> )<br>設計( <u>D</u> )<br>ル出力(F) |

[集計開始]ボタンをクリックすると、左側のグリッドには、設定した範囲のレコードが表示され、右側のグ リッドには科目別に集計された金額が表示されます。

[印刷]ボタンをクリックすると、右側の集計結果がプレビューに表示され、印刷が行なえます。印刷イメ ージは、右側のグリッドとほぼ同じですが、1行目にはヘッダーのテキストが印刷され、最終行には合計 が印刷されます。各ユーザーの"C:¥Users¥ユーザー名¥Documents¥KINSENV8¥INI"フォルダ に保存されている「科目集計.fr3」レポートファイルが使用されます。

| 🗟 プレビュー     |                  |       |             |         |       | _ |    | ×      |
|-------------|------------------|-------|-------------|---------|-------|---|----|--------|
| 🖂 😂 🔙 🖧 👃 6 | 👫 🔍 100% - 🔍 🔲 💷 | 1     | 4 1 → →I    | 閉じる     |       |   |    |        |
|             |                  |       |             |         |       | _ |    | ^      |
|             |                  |       |             |         |       |   |    |        |
|             |                  |       | 2000年1月 科目集 | 計表      |       |   |    |        |
|             | 印刷:2022/05/01    |       |             |         | ページ:1 |   |    |        |
|             |                  | 勘定科目名 | 入金の合計       | 出金の合計   | _     |   |    |        |
|             |                  | 普通預金  |             |         | _     |   |    |        |
|             |                  | 繰り越し  |             |         | _     |   |    |        |
|             |                  | 資料費   |             | 0 2,70  | 00    |   |    |        |
|             |                  | ソフト費  |             | 0 11,80 | 00    |   |    |        |
|             |                  | 備品費   |             | 0 2,40  | 00    |   |    |        |
|             |                  | 消耗品費  |             |         |       |   |    |        |
|             |                  | 通信費   |             | D 54    | 10    |   |    |        |
|             |                  | 発送郵送費 |             | D 64    | 10    |   |    |        |
|             |                  | 光熱費   |             |         |       |   |    |        |
|             |                  | 交通費   |             |         | _     |   |    |        |
|             |                  | 交際費   |             | 0 5,00  | 00    |   |    |        |
|             |                  | 家賃    |             |         | _     |   |    |        |
|             |                  | 保険料   |             |         | _     |   |    |        |
|             |                  | 租税公課  |             | 0 2,00  | 00    |   |    |        |
|             |                  | 福利厚生費 |             |         | _     |   |    |        |
|             |                  | 車両費   |             |         | _     |   |    |        |
|             |                  | 外注費   |             |         | _     |   |    |        |
| l.          |                  | 雑 費   |             |         | _     |   |    |        |
|             |                  | 売 上   | 5,00        | D       | 0     |   |    |        |
|             |                  |       | 合計 5,000    | 25,080  | 0     |   |    |        |
|             |                  |       |             |         |       |   |    |        |
|             |                  |       |             |         |       |   |    |        |
|             |                  |       |             |         |       |   | ウル | Kina Y |
| ページ1/1      |                  |       |             |         |       |   |    |        |

なお、[7リー印刷]では、「科目集計フリー.fr3」レポートファイルをデフォルトの印刷用レイアウトとして読み込みます。

[フリー設計]ボタンをクリックすると、[フリー設計]ウィンドウが表示されます。印刷したい項目の選択や レイアウトの変更などが行なえます。フリー設計については、[フリー設計]ウィンドウの項をご参照ください。

Created with the Personal Edition of HelpNDoc: Easy EBook and documentation generator

#### [区分別集計]ページ

[集計開始]ボタンをクリックすると、区分が入力されているレコードを、指定された集計方法で集計します。 左のグリッドには、指定された範囲のレコードが表示され、右側のグリッドには、区分と勘定科目ごと に集計した入金と出金の合計が表示されます。

| 銭出納帳(S                                                                                                    | ) E                                                                                                    | ]刷/集計(T)                                                                                                    | ) 科目(                                  | 修正(K) し                      | ノコード管理(M                                                                           | <ol> <li>バックアッ:</li> </ol>                                                                                                    | プ(B) メ                                                                                                    | E(N)          | お知らせ                                                                                    |   |                                                        |
|----------------------------------------------------------------------------------------------------|----------------------------------------------------------------------------------------------------|----------------------------------------------------------------------------------------------------|----------------------------------------|------------------------------|------------------------------------------------------------------------------------|----------------------------------------------------------------------------------------------------|----------------------------------------------------------------------------------------------------|---------------|-----------------------------------------------------------------------------------------|---|--------------------------------------------------------|
| 銭出納帳印                                                                                                    | 副科                                                                                                    | 目別集計/印                                                                                                    | 刷                                      |                              |                                                                                    |                                                                                                    |                                                                                                    |               |                                                                                         |   | <u>∎</u> 終了(Q)                                         |
| 集計したい4<br>決算。<br>月別に集調                                                                                                    | ≢(⊻):<br>月(⊔):<br>†( <u>0</u> ):                                                                                                    | 2000 🗭<br>12 🗣<br>1 🗣                                                                                                    | 印刷方法<br>○ 年度で<br>● 指定月                 | ;(I):<br>まとめて集計す<br>]ごとに集計する | 5<br>5                                                                             | 並べ方(J):<br>●区分、勘録<br>○勘定科目、                                                                                                    | 13科目の順<br>区分の順                                                                                                    |               |                                                                                         |   |                                                        |
| へ ッガー(日)・                                                                                                    | 0                                                                                                    | 000年1月区                                                                                                    | 分別集計表                                  | t.                           |                                                                                    |                                                                                                    |                                                                                                    |               | 1                                                                                       |   |                                                        |
|                                                                                                    | 2                                                                                                    | 00041712                                                                                                    | ))))))/////11                          |                              |                                                                                    |                                                                                                    |                                                                                                    |               | J                                                                                       |   |                                                        |
|                                                                                                    | e v                                                                                                    | 마.数: 14                                                                                                    | ,,,,,,,,,,,,,,,,,,,,,,,,,,,,,,,,,,,,,, |                              |                                                                                    | 4                                                                                                    |                                                                                                    |               |                                                                                         |   |                                                        |
| <ul> <li><li><li><li><li><li><li><li><li><li></li></li></li></li></li></li></li></li></li></li></ul>                                                                                                    | ש<br>ע וא<br>ארב                                                                                                    | コート*数: 14<br>勘定科目                                                                                                    | 区分                                     | 入金                           | 出金                                                                                 | <ul><li>I&lt; </li><li>I&lt; </li><li>区分</li></ul>                                                                                              | ▶▶                                                                                                    | 入金合計          | 出金合計                                                                                    | ^ |                                                        |
| (一)、<br>(一)、<br>(一)、<br>(一)、<br>(一)、<br>(一)、<br>(一)、<br>(一)、                                                                                                    | ≥I V<br>⊐−ド<br>2002                                                                                                    | コート <sup>*</sup> 数: 14<br>勘定科目<br>ソフト費                                                                                                    | 区分                                     | 入金                           | 出金<br>6,800                                                                        | ■ ■<br>▲<br>区分                                                                                                    | A         AI           勘定科目         資料費                                                                                                    | 入金合計          | 出金合計<br>1,500                                                                           | ^ | 集計開始(A                                                 |
| <ul> <li>(一)、</li> <li>(一)、</li> <li>((-)、</li> <li>((-)、</li></ul> | ►                                                                                                    | コート <sup>*</sup> 数: 14<br>勘定科目<br>ソフト費<br>資料費                                                                                              | 区分<br>伊藤<br>久保田                        | 入金                           | 出金<br>6,800<br>600                                                                 | ▲<br>▲<br>▲                                                                                                    | ▶ ▶ ▶ ▶ ▶ ▶ ▶ ▶ ▶ ▶ ▶ ▶ ▶ ▶ ▶ ▶ ▶ ▶ ▶                                                                                                    | 入金合計          | 出金合計<br>1,500<br>2,400                                                                  | ^ | 集計開始(A                                                 |
| (山):<br>年月日<br>2000/01/02<br>2000/01/03<br>2000/01/04                                                                                                    | ≥<br>⊃−ド<br>2002<br>2001<br>2001                                                                                                    | <ul> <li>レード数: 14</li> <li>勘定科目</li> <li>ソフト費</li> <li>資料費</li> <li>資料費</li> </ul>                                                         | 区分<br>伊藤<br>久保田                        | 入金                           | 出金<br>6,800<br>600<br>1,000                                                        | ▲<br>▲<br>▲                                                                                                    | <ul> <li>A</li> <li>A</li> <li>B</li> <li>D</li> <li>D</li></ul> | 入金合計          | 出金合計<br>1,500<br>2,400<br>540                                                           | ^ | 集計開始(A                                                 |
| 年月日<br>2000/01/02<br>2000/01/02<br>2000/01/04<br>2000/01/04                                                                                                    | <ul> <li>►I</li> <li>□-F</li> <li>2002</li> <li>2001</li> <li>2006</li> </ul>                                                                                                    | <ul> <li>レード数: 14</li> <li>勘定科目</li> <li>ソフト費</li> <li>資料費</li> <li>資料費</li> <li>発送費</li> </ul>                                            | 区分<br>伊藤<br>久保田                        | 入金                           | 出金<br>6,800<br>600<br>1,000<br>640                                                 | ▲<br>▲<br>●                                                                                                    | D         D           勘定科目         資料費           備品費         通信費           発送郵送費                                                                                                    | 入金合計          | 出金合計<br>1,500<br>2,400<br>540<br>640                                                    | ^ | 集計開始(A<br>印刷(G)                                        |
| 年月日<br>2000/01/02<br>2000/01/03<br>2000/01/04<br>2000/01/04<br>2000/01/04                                                                                                    | 2002<br>2001<br>2001<br>2003                                                                                                    | <ul> <li>二ード数: 14</li> <li>勘定科目</li> <li>ソフト費</li> <li>資料費</li> <li>資料費</li> <li>発送郵送費</li> <li>備品費</li> </ul>                             | 区分<br>伊藤<br>久保田                        | 入金                           | 出金<br>6,800<br>600<br>1,000<br>640<br>1,500                                        | ▲ 区分                                                                                                    | ▶         ▶           勘定科目         資料費           備品費         通信費           発送郵送費         交際費                                                                                                    | 入金合計          | 出金合計<br>1,500<br>2,400<br>540<br>640<br>5,000                                           | ^ | 集計開始(A<br>印刷(G)                                        |
| 年月日<br>2000/01/02<br>2000/01/03<br>2000/01/04<br>2000/01/05<br>2000/01/05                                                                                                    | 2002<br>2001<br>2001<br>2006<br>2003<br>2005                                                                                                    | コート、数: 14<br>勘定科目<br>ソフト費<br>資料費<br>資料費<br>発送郵送費<br>備品費<br>通信費<br>1000/mm                                                                  | 区分<br>伊藤<br>久保田                        | 入金                           | 出金<br>6,800<br>600<br>1,000<br>640<br>1,500<br>540                                 |                                                                                                    | ▶ ▶ ▶ ▶ ▶ ▶ ▶ ▶ ▶ ▶ ▶ ▶ ▶ ▶ ▶ ▶ ▶ ▶ ▶                                                                                                    | 入金合計          | 出金合計<br>1,500<br>2,400<br>540<br>640<br>5,000<br>2,000                                  | ^ | 集計開始(A<br>印刷(G)<br>7リー印刷(P                             |
| 年月日<br>2000/01/02<br>2000/01/03<br>2000/01/04<br>2000/01/05<br>2000/01/05<br>2000/01/05                                                                                                    | ► V<br>2002<br>2001<br>2001<br>2006<br>2003<br>2005<br>2012                                                                                                    | コード数:14           勘定科目<br>ソント費<br>資料費<br>資料費<br>養送郵送費<br>備品費<br>通信費<br>租税公課                                                                | 区分<br>伊藤<br>久保田                        | λ <b>έ</b>                   | 出金<br>6,800<br>1,000<br>640<br>1,500<br>540<br>2,000                               |                                                                                                    | ▶ ▶ ▶ ▶ ▶ ▶ ▶ ▶ ▶ ▶ ▶ ▶ ▶ ▶ ▶ ▶ ▶ ▶ ▶                                                                                                    | 入金合計<br>5,000 | 出金合計<br>1,500<br>2,400<br>540<br>640<br>5,000<br>2,000                                  | ^ | 集計開始(A<br>印刷(G)<br>フリー印刷( <u>P</u>                     |
| 年月日<br>2000/01/02<br>2000/01/03<br>2000/01/04<br>2000/01/05<br>2000/01/05<br>2000/01/05<br>2000/01/07                                                                                                    | <ul> <li>►</li> <li>►</li> <li>E</li> <li>E</li> <li>E</li> <li>E</li> <li>E</li> <li>E</li> <li>E</li> <li>E</li> <li>E</li> <li>E</li> <li>E</li> <li>E</li> <li>E</li> <li>E</li> <li>E</li> <li>E</li> <li>E</li> <li>E</li> <li>E</li> <li>E</li> <li>E</li> <li>E</li></ul> | コード 数: 14<br>勘定科目<br>ソント費<br>資料費<br>資料費<br>資料費<br>備品費<br>租税公課<br>売 上                                                                       | 区分<br>伊藤<br>久保田                        | 入金<br>5,000                  | 出金<br>6,800<br>1,000<br>640<br>1,500<br>540<br>2,000                               | ▲ 区分 伊藤                                                                                                    | <ul> <li>本</li> <li>本</li> <li>本</li> <li>本</li> <li>本</li> <li>本</li> <li>本</li> <li>本</li> <li>本</li> <li>本</li> <li>本</li> <li>本</li> <li>本</li> <li>本</li> <li>次</li> <li>次</li> <li>ホ</li> <li>ホ</li> <li>エ</li> <li>エ</li></ul> | 入金合計<br>5,000 | 出金合計<br>1,500<br>2,400<br>540<br>640<br>5,000<br>2,000<br>11,800                        | ^ | 集計開始(A<br>E印刷(G)<br>フリー印刷( <u>P</u><br>フリー設計( <u>D</u> |
| 年月日<br>2000/01/02<br>2000/01/02<br>2000/01/04<br>2000/01/05<br>2000/01/05<br>2000/01/05<br>2000/01/05<br>2000/01/05                                                                                                    | 2002<br>2001<br>2001<br>2006<br>2003<br>2005<br>2012<br>3001<br>2001                                                                                                    | コート*数:14           勘定科目           ソフト費           資料費           資料費           発送郵送費           備品費           租税公課           売上           資料費 | 区分<br>伊藤<br>久保田                        | 入金<br>5,000                  | 出金<br>6,800<br>6,000<br>1,000<br>640<br>1,500<br>540<br>2,000<br>500               | ●<br>●<br>●<br>●<br>●<br>●<br>●<br>●<br>●<br>●<br>●<br>●<br>●<br>●                                                                              | 勘定科目            資料費            備品費            英院費            税公課            売上            ソフト費            資料費                                                                                                    | 入金合計          | 出金合計<br>1,500<br>2,400<br>540<br>640<br>5,000<br>2,000<br>2,000<br>11,800<br>600        | ^ | 集計開始(A<br>印刷(G)<br>フリー印刷( <u>P</u><br>フリー設計( <u>D</u>  |
| 年月日<br>2000/01/02<br>2000/01/03<br>2000/01/04<br>2000/01/04<br>2000/01/05<br>2000/01/05<br>2000/01/05<br>2000/01/05<br>2000/01/05<br>2000/01/25<br>2000/01/25                                                                                                    | 2002<br>2001<br>2001<br>2006<br>2003<br>2005<br>2012<br>3001<br>2001<br>2001                                                                                                    | 3000年1月1日<br>加定科目<br>ソフト費<br>資料料費<br>発送郵子費<br>発送費<br>備通信費<br>租税公課<br>売料費<br>資料費                                                            | 区分<br>伊藤<br>久保田<br>田中                  | 入金<br>5,000                  | 出金<br>6,800<br>6,000<br>1,000<br>640<br>1,500<br>540<br>2,000<br>500<br>600        | ●         ●           ●         ●           ●         ●           ●         ●           ●         ●           ●         ●           ●         ● | <ul> <li>本</li> <li>勘定科目</li> <li>資料費</li> <li>備品費</li> <li>通送送費</li> <li>交際費</li> <li>租税公課</li> <li>売</li> <li>上</li> <li>ソフト費</li> <li>資料費</li> <li>資料費</li> </ul>                                                                                                    | 入金合計<br>5,000 | 出金合計<br>1,500<br>2,400<br>540<br>640<br>5,000<br>2,000<br>2,000<br>11,800<br>600<br>600 | ^ | 集計開始(A<br>印刷(G)<br>フリー印刷( <u>P</u><br>フリー設計( <u>D</u>  |
| 年日<br>年月日<br>2000/01/02<br>2000/01/03<br>2000/01/04<br>2000/01/05<br>2000/01/05<br>2000/01/05<br>2000/01/05<br>2000/01/05<br>2000/01/25<br>2000/01/25<br>2000/01/25                                                                                                    | 2002<br>2001<br>2001<br>2006<br>2003<br>2005<br>2012<br>3001<br>2001<br>2001<br>2002                                                                                                    |                                                                                                    | 区分<br>伊藤<br>久保田<br>田中<br>伊藤            | 入金<br>5,000                  | 出金<br>6,800<br>600<br>1,000<br>640<br>1,500<br>540<br>2,000<br>500<br>600<br>5,000 | ●<br>●<br>●<br>●<br>●<br>●<br>●<br>田中                                                                                                    | <ul> <li>本</li> <li>勘定科目</li> <li>資料費</li> <li>備通信費</li> <li>発送費</li> <li>交際費</li> <li>租税公課</li> <li>売上</li> <li>ソフト費</li> <li>資料費</li> <li>資料費</li> </ul>                                                                                                    | 入金合計          | 出金合計<br>1,500<br>2,400<br>540<br>640<br>5,000<br>2,000<br>11,800<br>600<br>600          | ^ | 集計開始(A<br>印刷(G)<br>フリー印刷( <u>P</u><br>フリー設計( <u>D</u>  |

[並べ方]グループでは、区分を優先するか、勘定科目を優先するかを指定できます。

[空白の区分も集計する]チェックボックスにチェックを付けると、区分が入力されていないデータも集計されます。

[印刷]ボタンをクリックすると、右側の集計結果がプレビューに表示され、印刷が行なえます。各ユーザ ーの"C:¥Users¥ユーザー名¥Documents¥KINSENV8¥INI"フォルダに保存されている「区分別 集計.fr3」レポートファイルが使用されます。

|        | _      |            |    |            |        |     | _     |   | × |
|--------|--------|------------|----|------------|--------|-----|-------|---|---|
| a 🖻 🔒  | G 👃 🐴  | 🔹 100% - 🔍 |    | 🛛 🖓   14 🔺 | 1 🕨 🕨  | 閉じる |       |   |   |
| Γ      |        |            |    | 2000年1月    | 区分別集計  | 表   |       | 1 | ^ |
|        | 印刷:203 | 22/05/01   |    |            |        |     | ページ:1 |   |   |
|        | 区分     | 勘定科目名      |    | 入金の合計      | 出金の合計  |     |       |   |   |
|        |        | 資料費        |    |            | 1,500  |     |       |   |   |
|        |        | 備品費        |    |            | 2,400  |     |       |   |   |
|        |        | 通信費        |    |            | 540    |     |       |   |   |
|        |        | 発送郵送費      |    |            | 640    |     |       |   |   |
|        |        | 交際費        |    |            | 5,000  |     |       |   |   |
|        |        | 租税公課       |    |            | 2,000  |     |       |   |   |
|        |        | 売 上        |    | 5,000      |        |     |       |   |   |
|        | 伊藤     | ソフト費       |    |            | 11,800 |     |       |   |   |
|        | 久保田    | 資料費        |    |            | 600    |     |       |   |   |
|        | 田中     | 資料費        |    |            | 600    |     |       |   |   |
|        |        |            | 合計 | 5,000      | 25,080 |     |       |   |   |
| K-91/1 |        |            |    |            |        |     |       |   | × |

[フリー印刷]では、「区分別集計フリー.fr3」レポートファイルをデフォルトの印刷用レイアウトとして読み 込みます。

[フリー設計]ボタンをクリックすると[フリー設計]ウィンドウを表示します。印刷したい項目の選択やレイ アウトの変更などが行なえます。フリー設計については、[フリー設計]ウィンドウの項をご参照ください。

Created with the Personal Edition of HelpNDoc: Free iPhone documentation generator

## [科目修正]ページ

「勘定科目コード」と「勘定科目名」、「区分」の設定ページです。ここで設定した内容が[金銭出納帳]ページに表示されます。

**勘定科目コード**は基本的に、半角4桁以内で0000~9999 までの間で設定します。英字、全角 文字も使用できます。これらのコードは、[金銭出納帳]ページの[全項目]オプションを選んだ場合、[金 銭出納帳]ページ左側の一覧にすべてのコードが表示されます。

勘定科目名は、全角 10 文字以内で設定できます。

**区分**は全角5文字以内で設定します。ここで設定した内容が金銭出納帳の区分欄に表示されます。 なお、設定されている区分以外の区分も金銭出納帳の区分欄に直接、入力できます。

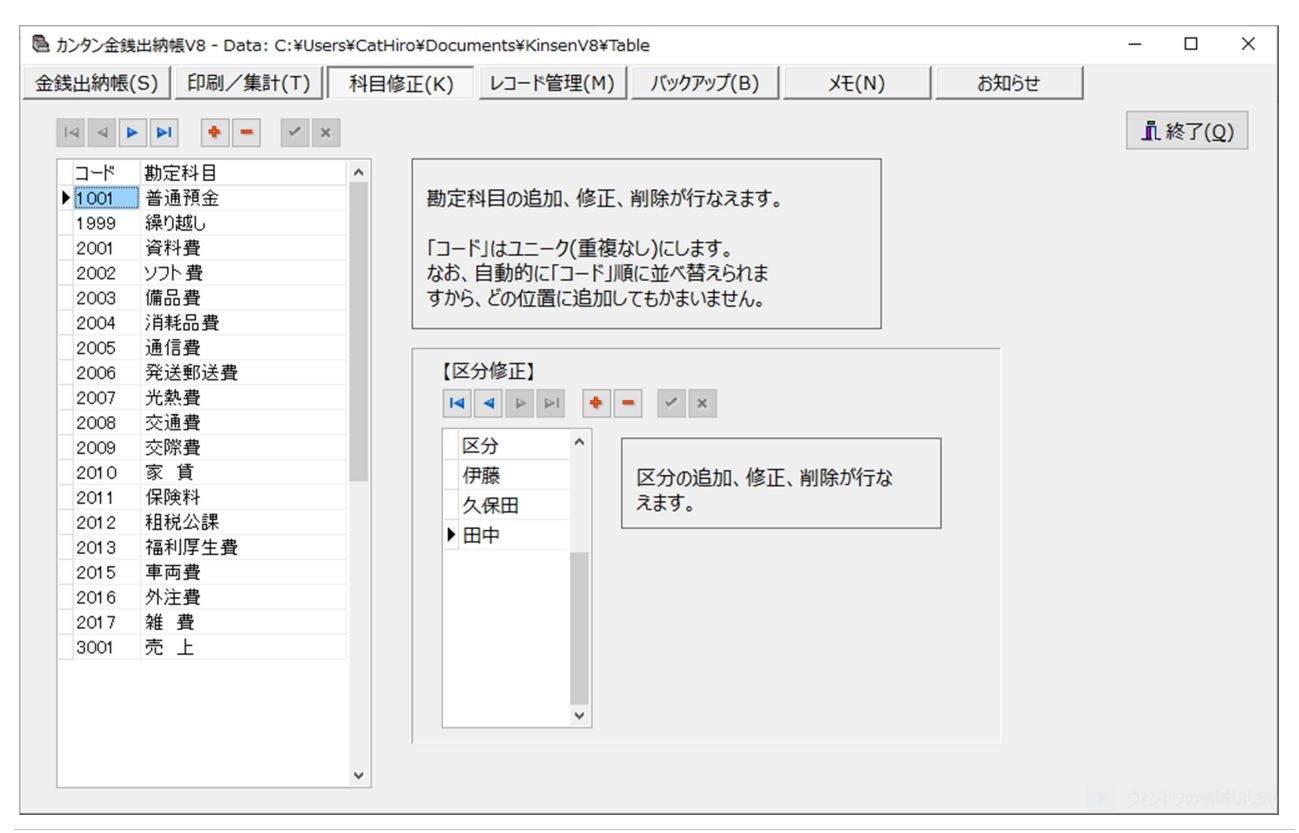

Created with the Personal Edition of HelpNDoc: Free HTML Help documentation generator

## [レコード管理]ページ

レコードの削除や、他のカンタン金銭出納帳のデータを読み込みます。

「**指定日以前のレコード削除**」では、指定月以前のレコードを削除します。例えば 2000 年 3 月と指 定すると、2000 年 3 月 31 日までのレコードが削除されます。

「全レコードの削除」は、すべてのレコードを削除します。

なお、いったん削除したレコードは復活できません。削除前にバックアップを作成することをおすすめします。 ただし、勘定科目はいずれの場合も削除されません。

『次の「カンタン金銭出納帳」のレコードを読み込む』では、他のフォルダ(ディレクトリ)にあるカンタン 金銭出納帳用のデータを読み込んで追加できます。なお、勘定科目のデータも読み込み先のデータで 置き換えられますのでご注意ください。

| 注山幼幅(の)                |                                                   | 利日修正(V)                                                                                 | 1.7_ * 告田(M)                            | ม <sub>ีพ</sub> นาญนา(ค)               | VE(N)                     | お知らせ  | 1    |              |    |
|------------------------|---------------------------------------------------|-----------------------------------------------------------------------------------------|-----------------------------------------|----------------------------------------|---------------------------|-------|------|--------------|----|
| (С) Житицах            |                                                   |                                                                                         |                                         | (97797(B)                              | × L(N)                    | 00000 |      |              |    |
|                        |                                                   |                                                                                         |                                         |                                        |                           |       | . I. | 終了( <u>Q</u> | 2) |
| 指定日以前の                 | レコード削除( <u>I</u> ):                               |                                                                                         |                                         |                                        |                           | _     |      |              |    |
| 2015 🚔                 | 年 1 🗐 月以前の                                        | フレコードを削除しま                                                                              | す。 金銭出納                                 | 長から指定日以前のレ                             | コードを削除します。                |       |      |              |    |
|                        |                                                   |                                                                                         | 2 美1丁則にフ<br>おすすめし                       | ーノルのハックアッノをt<br>tす。                    | 作成しておくことを                 |       |      |              |    |
| 指定均当                   | ト"削除(D)                                           |                                                                                         | 077000                                  | ~ ~ ~                                  |                           |       |      |              |    |
| 全レコードの削                | 除                                                 |                                                                                         |                                         |                                        |                           |       |      |              |    |
| 104 T 000              |                                                   | 金銭                                                                                      | 出納帳とメモ用のテーフ                             | ブルから、すべてのレコー                           | ドを削除します。                  |       |      |              |    |
| 全レコートド肖                | 间除(Z)                                             | 全レコ                                                                                     | ードの削除を実行する                              | ちと、 テーブルのレコード                          | 数が0になります。                 |       |      |              |    |
|                        |                                                   | 実行語                                                                                     | 前にテーブルのバックア                             | リブを作成しておくことを                           | おすすめします。                  |       |      |              |    |
|                        |                                                   |                                                                                         |                                         |                                        |                           |       |      |              |    |
|                        |                                                   |                                                                                         |                                         |                                        |                           |       |      |              |    |
| 次の「カンタン会               | を銭出納帳」のレコード                                       | "を読み込む( <u>A</u> ): ―                                                                   |                                         |                                        |                           |       |      |              |    |
| 次の「カンタン会               | を銭出納帳」のレコード                                       | "を読み込む( <u>A</u> ): ―                                                                   |                                         |                                        |                           | 2     |      |              |    |
| 次の「カンタン金               | を銭出納帳」のレコード                                       | *を読み込む( <u>A</u> ):                                                                     | ♪ ◆栄生山が血症」の↓。                           | 1_ ドち)户101 ます                          |                           | 2     |      |              |    |
| 次の「カンタン金」              | <ul> <li>注銭出納帳」のレコード</li> <li>(R) キャンセ</li> </ul> | <sup>K</sup> を読み込む( <u>A</u> ):<br>ル(C)<br>助定利                                          | 7ン金銭出納帳」のレコ<br>斗目名は科目名の整-               | コードを追加します。<br>合性を保つため、読み               | )<br>込み先の                 | 8     |      |              |    |
| 次の「カンタン金」              | <ul> <li></li></ul>                               | *を読み込む( <u>A</u> ):<br>ル(C)<br>した<br>した<br>した<br>した<br>した<br>した<br>した<br>した<br>した<br>した | ワン金銭出納帳」のレコ<br>斗目名は科目名の整<br>斗目テーブルで、コード | コードを追加します。<br>合性を保つため、読み<br>と勘定科目名が置き捜 | したいます。<br>込み先の<br>換えられます。 | 2     |      |              |    |
| ·次の「カンタン金<br>          | を録出納帳」のレコード<br>(R) キャンセ                           | *を読み込む( <u>A</u> ):<br>ル(C)<br>勘定利<br>勘定利                                               | アン金銭出納帳」のレコ<br>斗目名は科目名の整<br>斗目テーブルで、コード | ロードを追加します。<br>合性を保つため、読み<br>と勘定科目名が置き掛 | 込み先の<br>負えられます。           | 2     |      |              |    |
| 次の「カンタン金<br>読込実行(      | を録出納帳」のレコード<br>(R) キャンセ                           | *を読み込む( <u>A</u> ):<br>ル(C)<br>勘定利<br>勘定利                                               | アン金銭出納帳」のレコ<br>斗目名は科目名の整<br>斗目テーブルで、コード | ロードを追加します。<br>合性を保つため、読み<br>と勘定科目名が置き掛 | 込み先の<br>ぬえられます。           | 3     |      |              |    |
| 次の「カンタン金<br>「<br>読込実行( |                                                   | *を読み込む( <u>A</u> ):<br>ル(C)<br>した<br>した<br>した<br>した<br>した<br>した<br>した<br>した<br>した<br>した | アン金銭出納帳」のレヨ<br>斗目名は科目名の整<br>斗目テーブルで、コード | ロードを追加します。<br>合性を保つため、読み<br>と勘定科目名が置き掛 | 込み先の<br>ぬえられます。           | 4     |      |              |    |
| 次の「カンタン金<br>           |                                                   | *を読み込む( <u>A</u> ):<br>ル(C)<br>して<br>して<br>して<br>して<br>して<br>して<br>して<br>して<br>して<br>して | 2ン金銭出納帳」のレコ<br>斗目名は科目名の整<br>斗目テーブルで、コード | コードを追加します。<br>合性を保つため、読み<br>と勘定科目名が置き掛 | 込み先の<br>換えられます。           | B     |      |              |    |
| 次の「カンタン金<br>「<br>読込実行( | 注録出納帳」のレコード     (R)                               | *を読み込む( <u>A</u> ):<br>ル(C)                                                             | アン金銭出納帳」のレコ<br>斗目名は科目名の整<br>斗目テーブルで、コード | ロードを追加します。<br>合性を保つため、読み<br>と勘定科目名が置き掛 | 」<br>込み先の<br>換えられます。      |       |      |              |    |
| 次の「カンタン会<br>           | ἐ銭出納帳」のレコード<br>(R) キャンセ                           | *を読み込む( <u>A</u> ):<br>ル(C)                                                             | アン金銭出納帳」のレコ<br>斗目名は科目名の整<br>斗目テーブルで、コード | 1ードを追加します。<br>合性を保つため、読み<br>と勘定科目名が置き掛 | 込み先の<br>気みたの              |       |      |              |    |

Created with the Personal Edition of HelpNDoc: Create help files for the Qt Help Framework

## [バックアップ]ページ

指定のバックアップ先フォルダ(ディレクトリ)に KinsenDBTable フォルダを作り、そこへ金銭出納帳の データをバックアップします。

| カンタン金銭出納 | 帳V8 - Data: C:¥Use                       | rs¥CatHiro¥Docu | ments¥KinsenV8¥Tal | ble             |       |      | -          |       |
|----------|------------------------------------------|-----------------|--------------------|-----------------|-------|------|------------|-------|
| 銭出納帳(S)  | 印刷/集計(T)                                 | 科目修正(K)         | レコード管理(M)          | バックアップ(B)       | XE(N) | お知らせ | -          | ***   |
|          |                                          |                 |                    |                 |       |      | <u>I</u> L | 終了(Q) |
| バックアップテ  | モフォルダ:                                   |                 |                    |                 |       |      |            |       |
| C:¥Users | ¥CatHiro¥Docume                          | ents¥KinsenV8¥  | Table              |                 |       |      |            |       |
|          |                                          |                 |                    |                 |       |      |            |       |
|          |                                          | 🛨               |                    |                 |       |      |            |       |
| バックアップち  | もフォルダ:                                   |                 |                    |                 |       |      |            |       |
| C:¥Users |                                          |                 |                    |                 |       |      |            |       |
| パックマップケ  | トドニノブ(の)トフィル ガ                           | たきさ アノギシン       |                    |                 |       |      |            |       |
| Drive    | τ <u>Γ717(</u> <u></u> )ζ77/λγ<br>C (C:) | を进行してくたさい       | :                  | ~               |       |      |            |       |
|          | (c)                                      |                 |                    |                 |       |      |            |       |
| ーローザ     |                                          |                 |                    |                 |       |      |            |       |
| 👗 Cath   | liro<br>አለታ                              |                 |                    |                 |       |      |            |       |
|          |                                          |                 |                    |                 |       |      |            |       |
|          |                                          |                 |                    |                 |       |      |            |       |
|          |                                          |                 |                    |                 |       |      |            |       |
|          |                                          |                 | 🖺 // ኑ ሃሳፖን        | プ実行( <u>R</u> ) |       |      |            |       |
|          |                                          |                 |                    |                 |       |      |            |       |
|          |                                          |                 |                    |                 |       |      |            |       |

バックアップ先ドライブとフォルダを選択して**[バックアップ実行]**ボタンをクリックすると、次のようなダイアロ グボックスが表示されます。

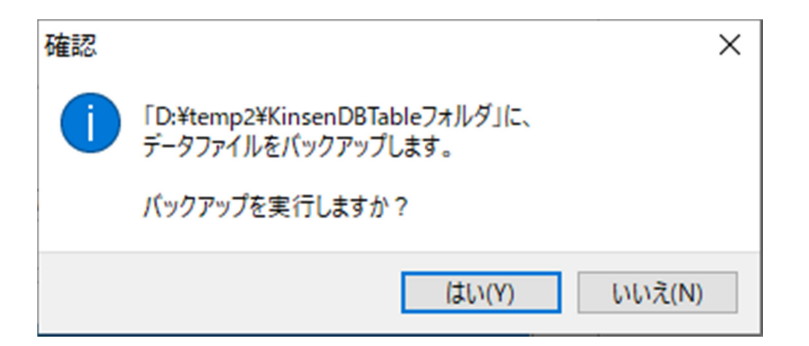

[はい]ボタンをクリックすると、バックアップが実行されます。なお、すでにバックアップ先にデータが保存されているときは、上書きするかどうかの確認ダイアログボックスが表示されます。

Created with the Personal Edition of HelpNDoc: Generate Kindle eBooks with ease

## パスワード・インデックス・データ移行

パスワードの設定やインデックスの再作成、V6 データの V8 への移行などは、別のプログラムで実行します。

Created with the Personal Edition of HelpNDoc: Easily create HTML Help documents

パスワードの設定/変更/削除

データにパスワードを設定するには、[ウィンドウメニュー]→[カンタン金銭出納帳 V8]→[パスワードの設定/削除]を実行します。次の「パスワードの設定/削除」ウィンドウが表示されます。 ※パスワードを設定するときは、絶対にパスワードを忘れないようにしてください。パスワードを忘れると、 二度とデータを開くことができなくなります。

| 🗐 カンタン金銭出納帳 - パスワードの設定/削除       | - 🗆 X                                                           |
|---------------------------------|-----------------------------------------------------------------|
| パスワードを設定/変更/削除したい金銭出納帳のデータ(ト    | Kinsen.dat)を選択してください。                                           |
| - DriveC (C:)                   | [設定/変更]ボタンのクリックでパスワードが設定                                        |
| ー DriveC (C:)                   | めるいは変更されます。<br>[削除]ボタンでパスワードが削除されます。<br>パフロードを設定した提合 パフロードを忘わない |
| CatHiro パブリック                   | ようにしてください。パスワードを忘れると、二度と<br>データを開くことができなくなります。                  |
|                                 | □ パスワードを設定/変更/削除する                                              |
|                                 | パスワードを設定すると、以降の操作で<br>パスワードの入力が求められることがあります。                    |
|                                 | 半角英数字15文字以内                                                     |
|                                 |                                                                 |
|                                 | 確認のため再入力                                                        |
|                                 | 設定/変更( <u>P)</u>                                                |
|                                 | 削除( <u>X)</u>                                                   |
| パスワードを設定するデータファイル: C:¥Users¥*.* |                                                                 |
| *.*                             | Version 【】閉じる(C)                                                |

左のドロップダウンリストからパスワードを設定したいカンタン金銭出納帳 V8 のデータファイル

(Kinsen.dat)を選択すると、次の図のように[パスワードを設定/変更/削除する]チェックボックス がチェックできるようになります。ここをクリックしてチェックを付けると、パスワードの入力ボックスが有効にな ります。

パスワードは半角英数字 15 文字以内で設定してください。パスワードを入力すると、[設定/変更] ボタンがクリックできるようになります。

データファイルのデフォルトの保存先は、各ユーザーの「ドキュメント」フォルダの"KINSENV8¥Table"フォルダです。

| 🗐 カンタン金銭出納帳 - パスワードの設定/削除                                                                                                    | - 🗆 X                                                                                                    |
|----------------------------------------------------------------------------------------------------|----------------------------------------------------------------------------------------------------|
| パスワードを設定/変更/削除したい金銭出納帳のデータ                                                                                                    | (Kinsen.dat)を選択してください。                                                                                                    |
| DriveC (C:)     DriveC (C:)     ユーザー     CatHiro     ドキュメント     KINSENV8     Table                                                                                    | <ul> <li>「設定/変更]ボタンのクリックでパスワードが設定あるいは変更されます。</li> <li>[削除]ボタンでパスワードが削除されます。</li> <li>パスワードを設定した場合、パスワードを忘れないようにしてください。パスワードを忘れると、二度とデータを開くことができなくなります。</li> <li>パスワードを設定/変更/削除する</li> <li>パスワードを設定すると、以降の操作でパスワードの入力が求められることがあります。</li> </ul> |
| KAMOKU.dat<br>KAMOKU.idx<br>KINSEN.idx<br>KINSEN.idx<br>KinsenQR.dat<br>KinsenQR.idx<br>KSMEMO.blb<br>KSMEMO.dat<br>パスワードを設定するデータファイル: C:¥Users¥CatHird<br>KINSEN.dat |                                                                                                    |
|                                                                                                    | Version L ほしる(と)                                                                                                    |

すでにデータファイルにパスワードが設定されているときは、[パスワードを設定/変更/削除する]チェックボックスにチェックを付けたとき、次の[パスワードの入力]ダイアログボックスが表示されます。設定済みのパスワードを入力して[OK]ボタンをクリックすると、パスワードの入力ボックスが有効になるとともに、 [削除]ボタンもクリックできるようになります。

| パスワードの入力 | ):              | ×                      |
|----------|-----------------|------------------------|
| パスワード    |                 |                        |
| I        |                 |                        |
| 追加(A)    | 肖 <b>小</b> 余(R) | すべて削除 <mark>(M)</mark> |
|          |                 |                        |
|          | OK(O)           | キャンセル                  |

#### ◎パスワードを変更する

パスワードを変更するには、新しいパスワードを入力後、[設定/変更]ボタンをクリックしてください。

#### ◎パスワードを削除する

パスワードを削除するには、[削除]ボタンをクリックしてください。

Created with the Personal Edition of HelpNDoc: Benefits of a Help Authoring Tool

## インデックスの再作成

データファイルには、コード順や日付順にデータを並べるためのインデックスファイルがセットで作成されます。 何らかの原因でインデックスファイルが壊れた場合は、インデックスファイルを再作成することが必要です。 インデックスを再作成するには、[ウィンドウメニュー]→[カンタン金銭出納帳 V8]→[インデックスの 再作成]を実行します。次の「インデックスの再作成」ウィンドウが表示されます。

| ◎ インデックスの再作成                                                                                                    | × |
|----------------------------------------------------------------------------------------------------|---|
| 突然の停電や、システムの不用意なリセットなどにより、データ<br>ベースファイルのインデックスが壊れることがあります。<br>インデックスが壊れている等のエラーメッセージが表示されまし<br>たら、このプログラムを実行してください。すべてのデータベース<br>ファイルのインデックスを再作成します。<br>ただし、データベースファイルそのものが壊れたときは、このプ<br>ログラムを実行しても復旧されません。 |   |
| Version インデックスを再作成する(X) 閉じる(C)                                                                                                    |   |

[インデックスを]再作成する]ボタンをクリックすると、次の「ディレクトリの選択」ダイアログボックスが表示 されます。

| 🧏 ディレクトリの選択                                                    |       |                |       |            | ×                   |
|----------------------------------------------------------------|-------|----------------|-------|------------|---------------------|
| ← → < ↑ 🔒 « CatHiro » ドキュメント » KINSENV8 » Table v ひ P Tableの検索 |       |                | 検索    |            |                     |
| 整理 ▼ 新しいフォルダー                                                  |       |                |       |            | E 🔹 🔲 😮             |
| PC                                                             | ^     | 名前             | 更新日   | 時          |                     |
| 🧊 3D オプジェクト                                                    |       | 💐 KAMOKU.dat   | 2022/ | 05/01 11:0 |                     |
| ➡ ダウンロード                                                       |       | 💐 KINSEN.dat   | 2022/ | 05/02 10:2 |                     |
| ニー デスクトップ                                                      |       | 💐 KinsenQR.dat | 2022/ | 04/29 9:30 |                     |
|                                                                |       | 💐 KSMEMO.dat   | 2022/ | 05/01 12:4 |                     |
|                                                                |       | 💐 kubun.dat    | 2022/ | 05/01 11:0 | プレビューを利用できませ        |
|                                                                |       | 💐 SYUUKEI.dat  | 2022/ | 05/01 14:1 | h.                  |
|                                                                |       |                |       |            |                     |
| ♪ ミュージック                                                       |       |                |       |            |                     |
| 🟪 DriveC (C:)                                                  |       |                |       |            |                     |
| 🕳 DriveD (D:)                                                  |       |                |       |            |                     |
| 素 NetDir (¥¥ntserver) (N:)                                     |       |                |       |            |                     |
| 🛒 TrueImageFile (¥¥NTSERVEF                                    | 0 Y [ | <              |       | >          |                     |
| ファイル名(N): KINSE                                                | N.dat |                | ~     | 金銭出納帳テ     | ーブル(kinsen.dat) ( 〜 |
|                                                                |       |                |       | 開<(O)      | キャンセル               |

インデックスを作成したいデータファイルを選択し、[開く]ボタンをクリックしてください。次の「確認」ダイアロ グボックスが表示されます。

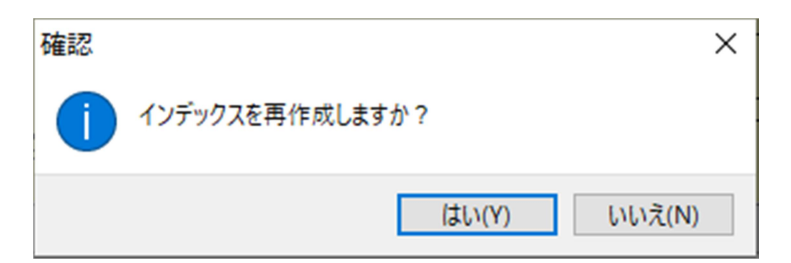

[はい]ボタンをクリックすると、インデックスの再作成が開始されます。

なお、カンタン金銭出納帳を実行中ですと、データファイルも使用中のため、インデックスの再作成は行 なえません。カンタン金銭出納帳を終了後、インデックスの再作成を行なってください。

Created with the Personal Edition of HelpNDoc: Write eBooks for the Kindle

V6から V8 へのデータの移行

カンタン金銭出納帳 V6 のデータをカンタン金銭出納帳 V8 へ移行したいときは、**[ウィンドウメニュ** ー]→**[カンタン金銭出納帳 V8]→[データの移行(V6 から V8)]**を実行します。次の「カンタン金 銭出納帳データ移行プログラム(V6→V8)」ウィンドウが表示されます。

| ➡ カンタン金銭出納帳データ移行プログラム(V6→V8)                                                                     |                          | ×                                                                                                    |
|--------------------------------------------------------------------------------------------------|--------------------------|----------------------------------------------------------------------------------------------------|
| 移行したいKINSEN.DBファイルの存在する<br>フォルダを指定してください。<br>kinsenv6エリアスは以下のフォルダです。<br>C:¥ACC¥カンタン金銭出納帳V6¥Table |                          | データ移行先の.DATファイルの存在するフォルダを<br>指定してください。<br>.DATファイルがない場合は作成されます。<br>デフォルトのフォルダは<br>C:¥Users¥ユーザー名¥Documents¥KINSENV8¥Table             |
| ■ c: [drivec] ~                                                                                  | ]                        | 🖃 c: [drivec]                                                                                                    |
| <ul> <li>▷ C:¥</li> <li>▷ ACC</li> <li>▷ カンタン金銭出納帳V6</li> <li>▷ Table</li> </ul>                 |                          | C:¥<br>CatHiro<br>CatHiro<br>KINSENV8<br>Table                                                                                        |
| KAMOKU.DB<br>KINSEN.DB<br>KinsenQR.DB<br>KSMEMO.DB<br>kubun.DB<br>SYUUKEI.DB                     | データ移行の実行 ◆               | KAMOKU.dat ^<br>KAMOKU.idx<br>KINSEN.dat<br>KINSEN.dbk<br>KINSEN.idx<br>KinsenQR.dat<br>KinsenQR.idx<br>KSMEMO.blb<br>KSMEMO.dat<br>Y |
| Version                                                                                          | <u> </u> 閉じる( <u>C</u> ) |                                                                                                    |

図のように、左側のドロップダウンリストからカンタン金銭出納帳 V6 のデータファイルが保存されているフォルダを選択し、右側のドロップダウンリストからデータの移行先フォルダを指定してください。移行先のフォルダには Kinsen.dat などのファイルが存在しているはずです。それらのファイルがないときは、新規に \*.dat ファイルが作成されます。

[データ移行の実行]ボタンのクリックで、次の図の[確認]ダイアログボックスが表示されます。[はい]ボタ ンのクリックでデータの移行が開始されます。

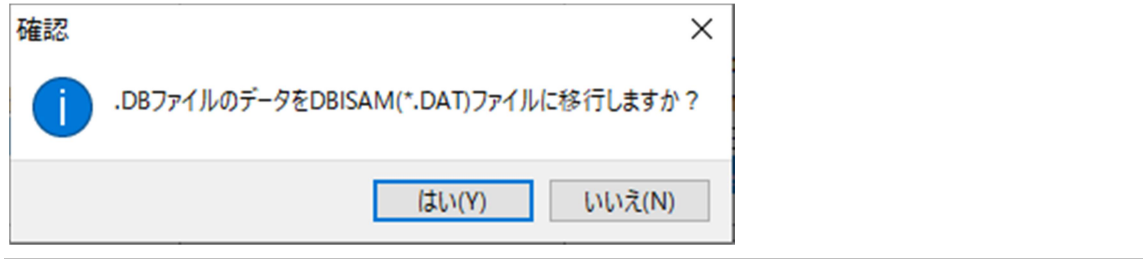

Created with the Personal Edition of HelpNDoc: Produce Kindle eBooks easily

## [フリー設計]ウィンドウ

カンタン金銭出納帳では、印刷関係を Fast Reports 社製の印刷用コンポーネント FastReport Version 4.15.13 を使って作成しています。 **[フリー設計]**ウィンドウでは、それらのコンポーネントの1 つであるレポートデザイナー(frxDesigner)を組み込んで使用しています。

Created with the Personal Edition of HelpNDoc: Full-featured multi-format Help generator

## デフォルトのレポート定義ファイル

印刷などで**[フリー設計]**ボタンをクリックすると、既存のレポート定義ファイルが読み込まれた状態で[フリ ー設計]ウィンドウが表示されます。「金銭出納帳印刷」では、「金銭一覧フリー.fr3」が読み込まれた 状態で次の図のように表示されます。

| National State State St |                                                                                                    |                                                                                                    | – 🗆 X                                                                              |
|----------------------------------------------------------------------------------------------------|----------------------------------------------------------------------------------------------------|----------------------------------------------------------------------------------------------------|------------------------------------------------------------------------------------|
| ファイル(F) 編集(E) レポート(R) 表示(V) ヘルプ(H)                                                                                                    |                                                                                                    |                                                                                                    |                                                                                    |
| 🗎 🖬 西 🖓 🖕 🖌 🖬 🖄 💷 🖌 🖌 🖬 🖉                                                                                                    | 100% -                                                                                                    |                                                                                                    |                                                                                    |
| ▼ 近 MS明朝 ▼ 11 ▼ B Z U 工 A 型 ※                                                                                                    |                                                                                                    | 🗄 🗄 🖃 🔟 🌺 🔏 🥅 1 🔹                                                                                                    |                                                                                    |
|                                                                                                    | * 6 * 7 * 8 * 9 * 10 * 11 * 12 *<br>金銭出納一覧表(フリー)<br>摘要<br>BD <sup>T</sup> [frxDBDataset1."摘要"]<br>小計「[SU<br>合計「[SU | 13 + 14 + 15 + 16 + 17 + 18 + 19 + 20<br>「ページ:[P]<br>入金 出金 残高<br>「ホDBDataset1. Thengebu"<br>「「かDBDataset1. Thengebu"<br>「「TxDBDat」「「TxDBDat」「「TxDBDat<br>M( <frxdbdata<sup>T[SUM(<frx<sup>T)</frx<sup></frxdbdata<sup> | <ul> <li>              テータ (変数)(関数)(クラス)             テータ             テータ</li></ul> |
| 皆泉ページの図 =                                                                                                    |                                                                                                    |                                                                                                    | <ul> <li>✓ フィールドを作成</li> <li>□ キャプションを作成</li> <li>□ タ 対照でせ </li> </ul>             |
| センチメートル 18.79; 9.18 Page1                                                                                                    |                                                                                                    |                                                                                                    | * 四、4日的川県し並べ首次                                                                     |

[フリー設計]ウィンドウのメニューから[ファイル]→[開く]を選択後、既存のレポート定義ファイル(金銭 一覧フリー.fr3)を選択して読み込んでも同様になります。

[フリー設計]ウィンドウの詳細については、FastReportの日本語版を販売している AG-Tech 社の 以下の URL からオンラインの日本語ドキュメントをご覧になれます。

https://www.agtech.co.jp/products/fastreportvcl/online/UserManual/ja-JP/Designer.html

Created with the Personal Edition of HelpNDoc: Free help authoring tool

レポート定義ファイルを使い分ける

レポート定義ファイルには、そのレポートが利用するデータベースファイルやレポートのレイアウトの設定、 表示する項目などの定義が保存されます。したがって、レポート定義ファイルを新規に作成して、まったっ く新しいレポートを定義することもできます。

デザイナー画面の[ファイル]→[プレビュー]で、新規に作成したレポートでプレビューすることができます。 デザイナー画面を活用することで、レポート定義ファイルを使い分けることもできます。

Created with the Personal Edition of HelpNDoc: What is a Help Authoring tool?

## ファイル一覧

## ◎プログラムファイル

| KINSEN.EXE   | プログラム本体                              |
|--------------|--------------------------------------|
| Reindex.exe  | インデックスの再作成用プログラム                     |
| DataMig.exe  | Version 6 から Version 8 へのデータ移行用プログラム |
| SetEncrypt.e | パスワードの設定/削除用プログラム                    |
| xe           |                                      |

## ◎データファイル(DBISAM 形式)

注)デフォルトでは、各ユーザーのドキュメントフォルダに Table フォルダが作成され、そのフォルダ内にデ ータファイルが作成されます。

| KINSEN.DAT  | 金銭出納帳テーブル                                           |
|-------------|-----------------------------------------------------|
| KINSEN.IDX  | 同インデックスファイル                                         |
| KAMOKU.DA   | 勘定科目テーブル                                            |
| Т           |                                                     |
| KAMOKU.IDX  | 同インデックスファイル                                         |
| SYUUKEI.DA  | 科目集計記録ファイル                                          |
| Т           |                                                     |
| SYUUKEI.IDX | 同インデックスファイル                                         |
| KSMEMO.DA   | メモ用テーブル                                             |
| Т           |                                                     |
| KSMEMO.BLB  | メモ用テーブル(メモフィールド用)                                   |
| KSMEMO.IDX  | 同インデックスファイル                                         |
| KINSENQR.D  | 金銭出納帳印刷用ファイル                                        |
| AT          |                                                     |
| KINSENQR.I  | 同インデックスファイル                                         |
| DX          |                                                     |
| KUBUN.DAT   | 区分保存用テーブル                                           |
| KUBUN.IDX   | 同インデックスファイル                                         |
| ※セットアップ先の   | )<br>)サブフォルダである TableSample フォルダには、サンプルのデータが入力済みの各テ |

ーブルがあります。「レコード管理」ページでレコードを読み込んで、データの操作やレコードナビゲータを 使ってのレコードの削除を練習してみてください。レコードの日付は 1997 年、1998 年、2000 年になっていますので、集計時にはその年度を指定してください。

#### ◎設定ファイル

設定ファイルは、各ユーザーのドキュメントフォルダに INI フォルダが作成され、その中に保存されます。 SgKinsen.ini 履歴を取るかどうかなどの設定が保存されるファイル

TekiHist.dat 摘要欄のドロップダウンリストに表示される項目が保存されているファイル その他、各グリッドのコラム幅や表示順序等も保存されます。

#### ◎レポート定義ファイル

レポート定義ファイルは、各ユーザーのドキュメントフォルダに INI フォルダに保存されています。

金銭一覧.fr3

金銭一覧フリー.fr3

科目集計.fr3

科目集計フリー.fr3

区分別集計.fr3

区分別集計フリー.fr3

◎その他

KinsenV8.chm ヘルプファイル アンインストール用プログラム

各ドキュメントファイル(docx、PDF)

Created with the Personal Edition of HelpNDoc: Easily create EBooks

転載・配布について

「カンタン金銭出納帳」はフリーソフトウェアです。

転載・配布は自由です。作者への事前の確認は必要ありません。

バグその他でお気づきの点がございましたら、作者までご一報ください。可能な限り、修正いたします。

Created with the Personal Edition of HelpNDoc: Easily create iPhone documentation

## 免責事項

本プログラムはご本人の責任でお使いください。

運用結果につきまして作者はいっさいの責任を負いません。

1999年6月20日 Version 6 用第1版 2022年5月5日 Version 8 用第1版

> 伊藤博康(ITOU Hiroyasu) supportsg@signet.co.jp

Created with the Personal Edition of HelpNDoc: Free Web Help generator